# **TF CRM #23**

2 March 2021

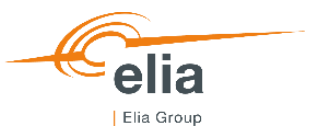

### Agenda

- Status CRM Functioning Rules [Thibaut Gérard]
- Communication [Nicolas Koelman]
- Use Cases Process steps on Prequalification & Auction platform [Sybille Mettens Nicolas May]
- Individual scheduling tool for the Prequalification process [Sybille Mettens]
- Information on Demo environment [Sybille Mettens Nicolas May]

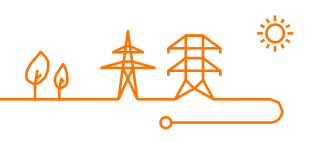

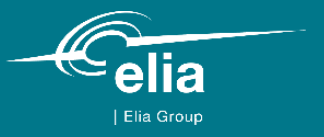

## **Status Functioning Rules**

Thibaut Gérard

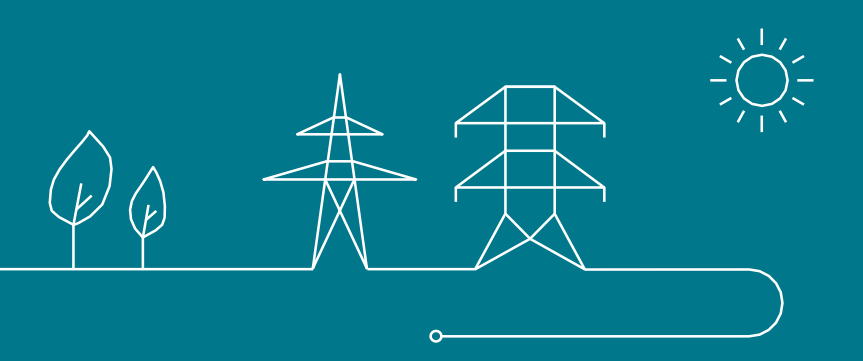

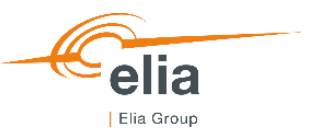

### **Status Functioning Rules**

- Elia organized a public consultation on the functioning rules (28 August 25 September 2020)
- Elia submitted the functioning rules to CREG (13 November 2020)
- CREG notified Elia that the functioning rules would not be approved without amendments
- Elia and CREG started organizing meetings to assess the changes needed to be made
- This process is ongoing
- Elia is committed to use its best efforts to facilitate an approval within the legal timeline (15 May)
- Changes may be required to comply with the CREG's requests

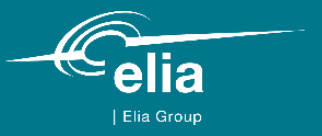

## Communication

Nicolas Koelman

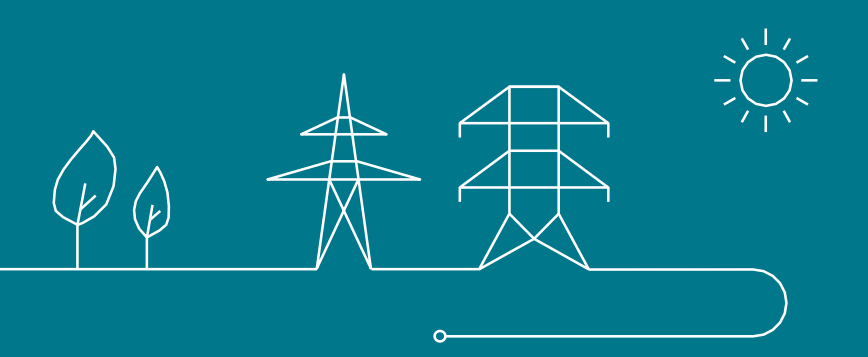

## ELIA CRM communication strategy

**Context:** As market facilitator and in operational charge of the Prequalification Process, Auction and Capacity Contract, Elia proposed its CRM communication strategy in the TF CRM of 11/12/2020

→ A New ELIA CRM webpage with didactical material published last week 23/02 on the current state of play:

https://www.elia.be/en/electricity-market-and-system/adequacy/capacity-remuneration-mechanism

- → CRM Introduction Video
- ➔ Introductive product sheet
- → Phased Dynamic Timeline with detailed quick reference cards and supportive documents

→ An Elia generic communication towards its Elia grid users referring them the new webpage (last week 24/02)

→ Communication by the DGOs to its grid users has been aligned

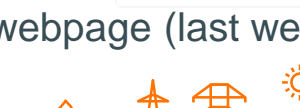

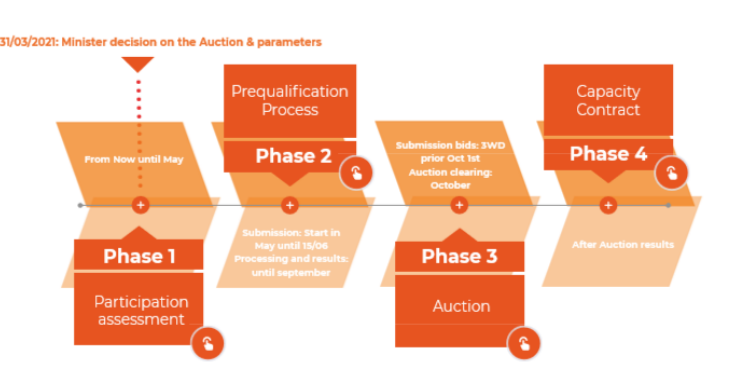

**CRM** Timeline

### 2021 Major milestones

### ELIA CRM communication strategy

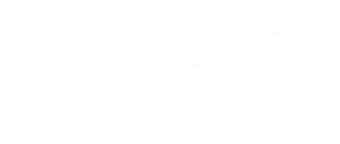

- → The webpage will be updated with additional information in March:
  - → An 'Individual Planification Tool' for the Prequalification Process (exposed in today in TF Implementation 02/03).
  - ➔ An FAQ current state of play

> Elia in its commercial daily activities already interacts and will continue to interact with its customers pro-actively

- → Tailor-made screening on the mandatory participation and on the possible scenarios by customer
- → Assumptions based on the current legal framework interpretation

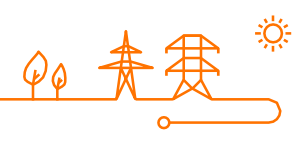

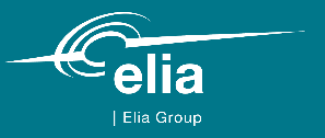

## **Prequalification & Auction platform**

Use Cases Individual planification tool for the Prequalification process Information on Demo environment

Sybille Mettens – Nicolas May

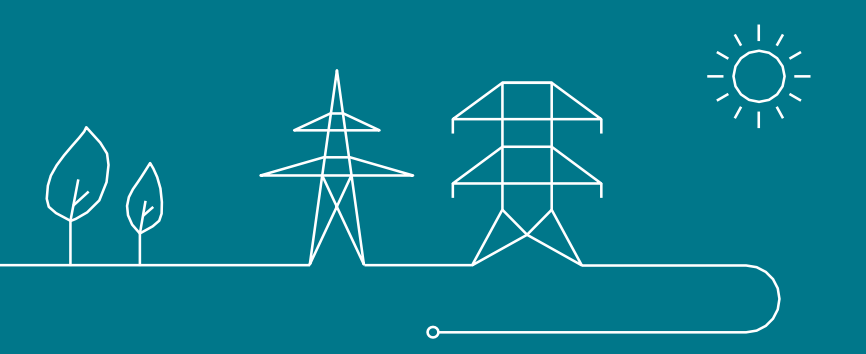

How is today's presentation included in ELIA's CRM training process ?

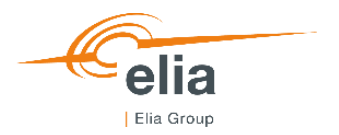

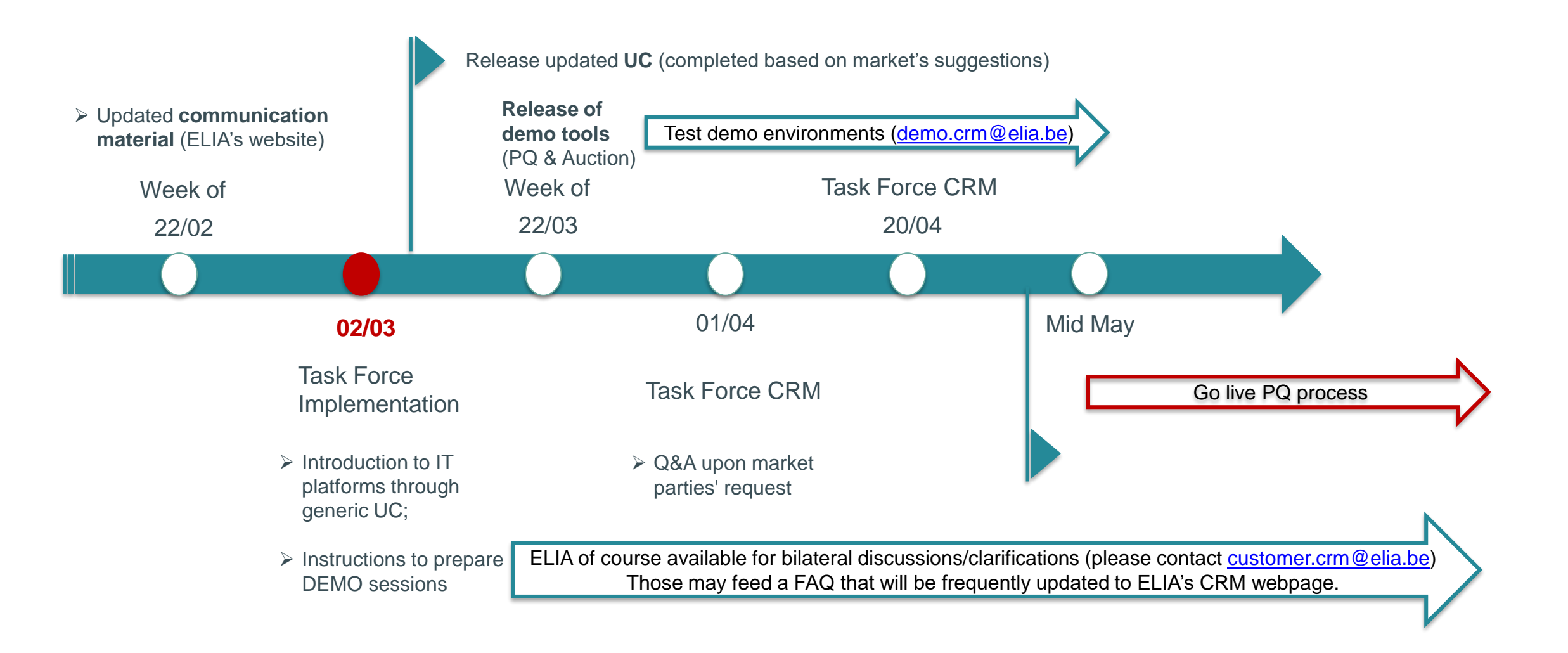

### Aim of the current slide deck

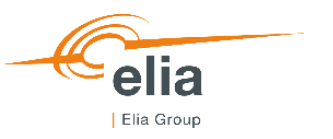

- 1. Present a consolidated overview of the process flow from the Prequalification Process to the Auction
- 2. Present scope of 7 use cases
- 3. Illustrate the use of the CRM IT interfaces
- 4. Present an introduction to user interfaces and get early feedback

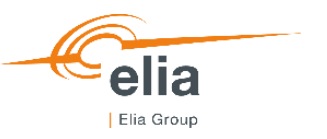

### Agenda

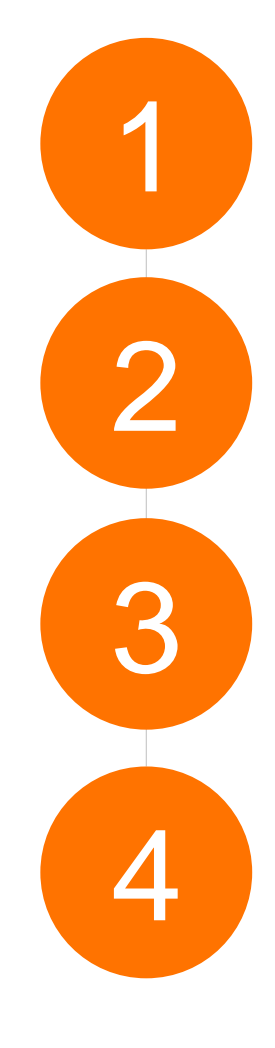

**Process flow overview** 

Scope of use cases

**Prequalification platform user interface** 

Auction platform user interface

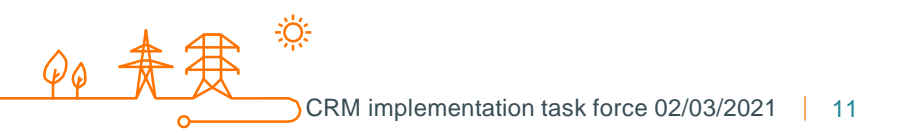

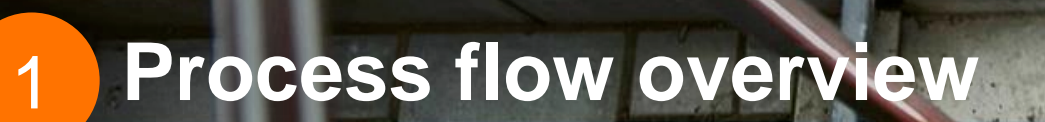

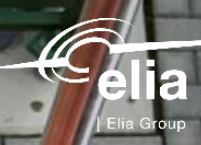

R.

Scherty

### **Process flow: Prequalification Process & Auction Process**

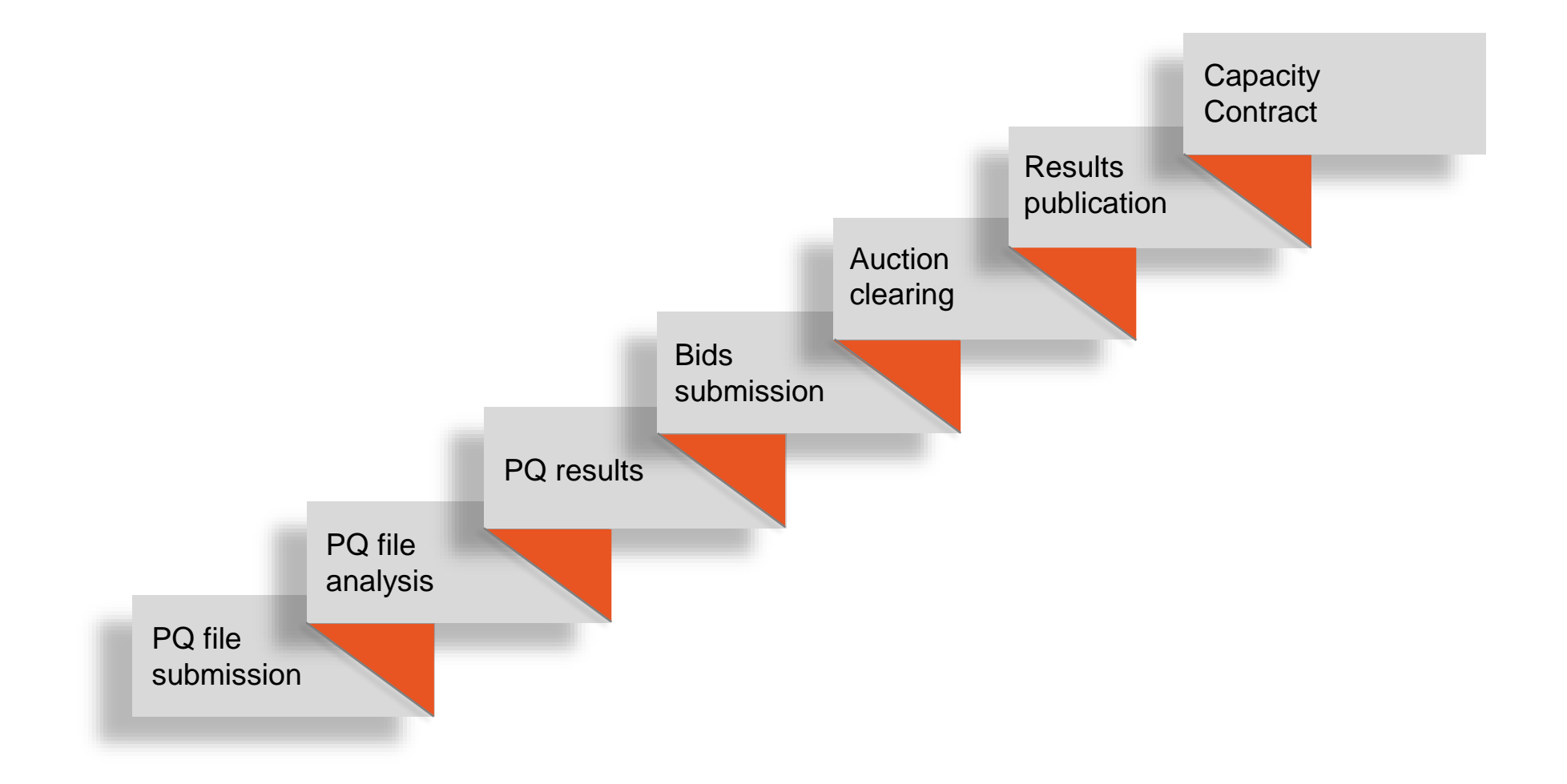

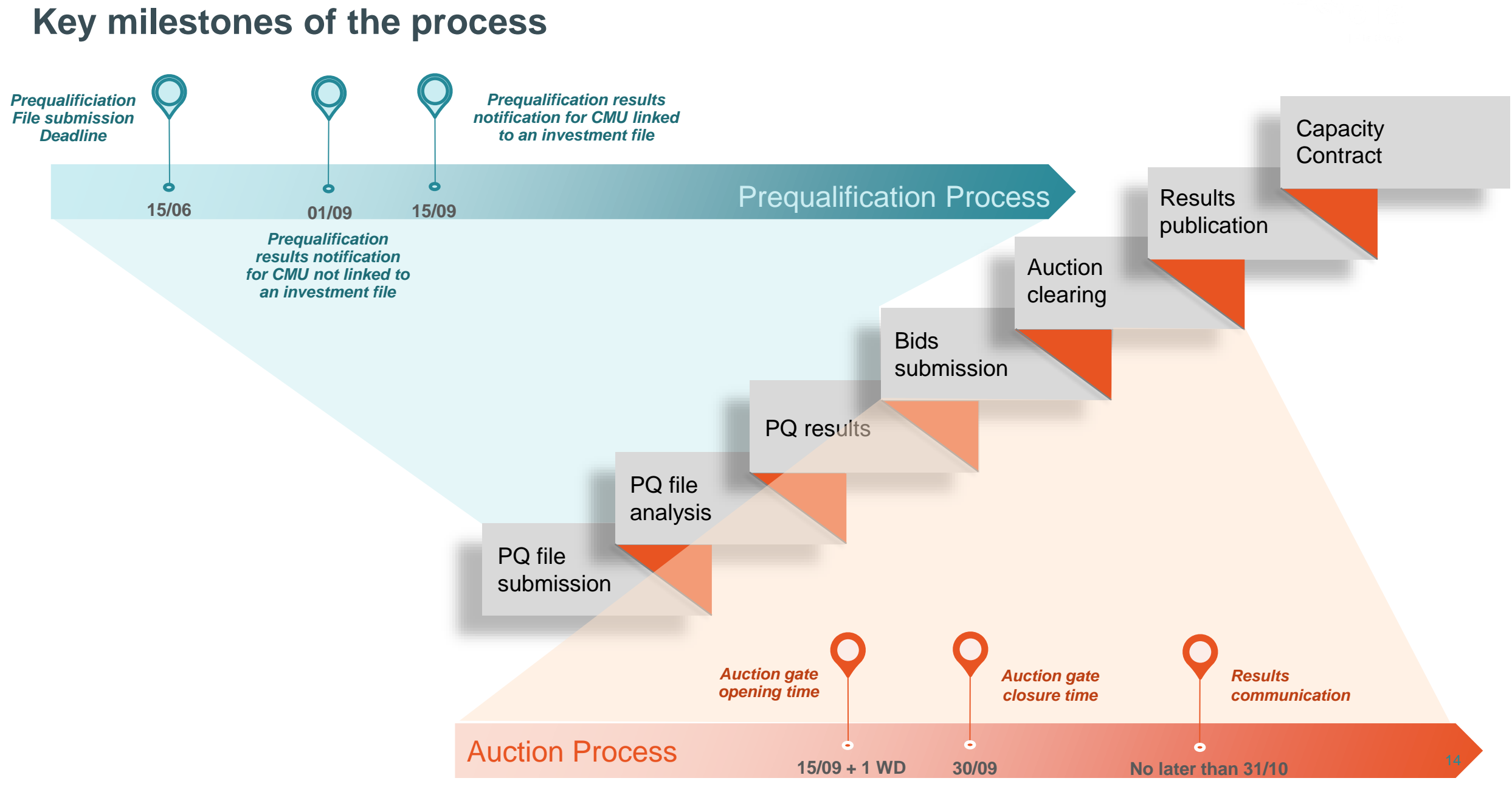

CRM implementation task force 02/03/2021

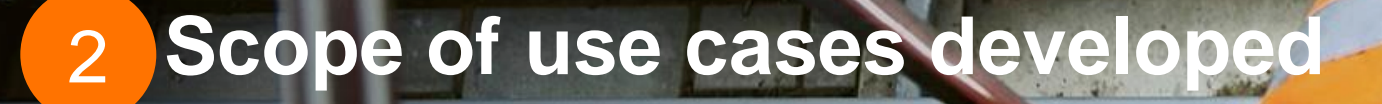

3

4

9

élia

A

### **Overview of the use cases**

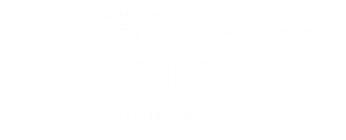

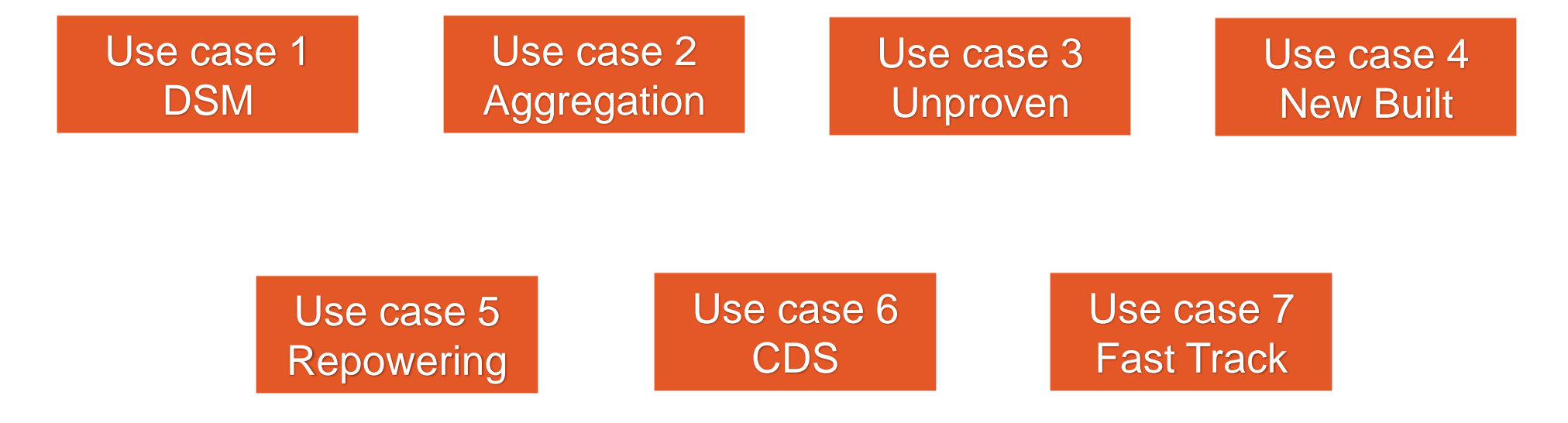

### **Overview of the use cases**

| Use case 1<br>DSM                                                                                                    | Use case 2<br>Aggregation                                                                                                    | Use case 3<br>Unproven                                                                                                    | Use case 4<br>New Built                                                                                                    |
|----------------------------------------------------------------------------------------------------|----------------------------------------------------------------------------------------------------|----------------------------------------------------------------------------------------------------|----------------------------------------------------------------------------------------------------|
| Existing CMU<br>Individual CMU                                                                                                    | Additional CMU<br>Aggregated CMU (10 DP)                                                                                                    | Virtual CMU                                                                                                    | Additional CMUs<br>Individual CMUs                                                                                                    |
| No obligation to participate (Art.7undecies §14 alinea 1er)                                                                                             | No obligation to participate (Art.7undecies §14 alinea 1 <sup>er</sup> )                                                                                                    | No obligation to participate (Art.7undecies §14 alinea 1er)                                                                                                    | No obligation to participate (Art.7undecies §14 alinea 1 <sup>er</sup> )                                                                                                    |
| IndustryOfTheFuture.SA/NA is a factory<br>The CMU is purely <b>electricity</b><br><b>consumption</b> oriented (oven &<br>auxiliaries)                   | AggregaTHOR is energy sector<br>company<br>It has the intention to <b>aggregate DP</b><br>located on different geographical<br>sites and belonging to different<br>owners (GUD needed)                                                         | RollingEnergy.SA/NV is a company<br>looking for industrials willing to<br>participate later than the 2021<br>Auction (but prior to 2025) – via<br>RollingEnergy.SA/NV – to the CRM. | EnergyProducer.SA/NA is a company<br>willing to build a new power plant<br>(CCGT/OCGT): 3 configurations are<br>investigated (3 EDS are requested)                                                                                                    |
| The Existing DP included in the CMU is a<br><b>TSO-connected</b> DP<br>No investment file foreseen<br>Not subject to grid constraints (existing<br>CMU) | <ul> <li>7 Existing DP are DSO-<br/>connected DP;</li> <li>1 Existing DP is TSO-connected<br/>DP;</li> <li>2 Additionnal DP are furture<br/>DSO-connected DP</li> <li>Investment file foreseen</li> <li>Subject to grid constraints</li> </ul> | As the industrials are not yet<br>identified, it's not yet possible to<br>identify the DP<br>No investment file foreseen<br>Not subject to grid constraints                         | <ul> <li>5 CMUs are created:</li> <li>Configuration 1 : CMU1 (GT1),<br/>CMU2 (GT2) &amp; CMU3 (ST)</li> <li>Configuration 2 : CMU4 (GT1)</li> <li>Configuration 3 : CMU5 (GT2)</li> </ul> Production License & gas connection<br>are requested Investment file foreseen Subject to grid constraints |

17

### **Overview of the use cases**

Use case 5 Repowering

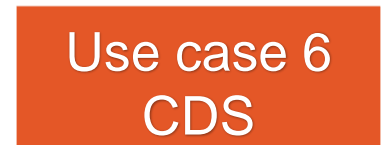

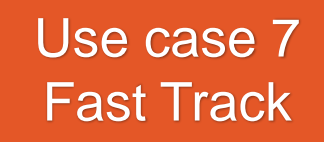

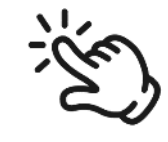

18

| Existing CMU & Additional CMU<br>Individual CMUs                                                                                                    | Existing CMU<br>Aggregated CMU                                                                                                    | Existing CMU<br>Individual CMU                                                                                               |
|----------------------------------------------------------------------------------------------------|----------------------------------------------------------------------------------------------------|----------------------------------------------------------------------------------------------------|
| Obligation to participate with the Existing<br>CMU<br>(Art.7undecies §14 alinea 1 <sup>er</sup> )                                                                                                  | Obligation to participate for all CMUs<br>(Art.7undecies §14 alinea 1 <sup>er</sup> )                                                                                                    | <b>Obligation to participate</b><br>(Art.7undecies §14 alinea 1 <sup>er</sup> )                                              |
| Repower.SA/NA is owner of an Existing OCGT<br>power plant<br>As its gas turbine is old, Repower.SA/NA plants<br>to transform its OCGT<br>2 configurations are investigated (1 EDS is<br>requested) | ELC.SA/NA is owner of two batteries and a<br>factory<br>The CMU includes 1 electricity consumption<br>DP (factory) & 2 electricity production DP                                                                                                    | Cacity.SA/NA is the Grid User of a COGEN<br>The CMU is purely <b>electricity production</b><br>oriented (oven & auxiliaries) |
| 2 CMUs are created:<br>• Configuration 1: Existing CMU1 (old OCGT)<br>• Configuration 2: Additional CMU2 (new<br>OCGT)<br>Investment file foreseen for CMU2<br>CMU2 is subject to grid constraints | <ul> <li>1 Existing DP is DSO-connected DP (battery)</li> <li>1 Existing DP is CDS-connected DP (CDS connected to the DSO) (DSR)</li> <li>1 Existing DP is TSO-connected DP (battery)</li> <li>No investment file foreseen</li> <li>Not subject to grid constraints</li> </ul> | 1 Existing DP is TSO-connected DP<br>Investment file not applicable<br>Grid constraints not applicable                       |

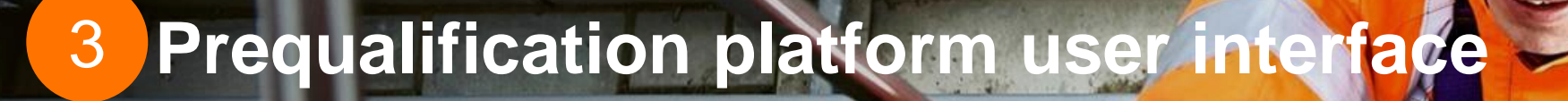

2

4

élia

A.

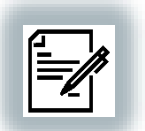

## 1<sup>st</sup> accesses to the CRM IT Interface | Application form

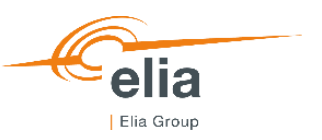

en 🔻

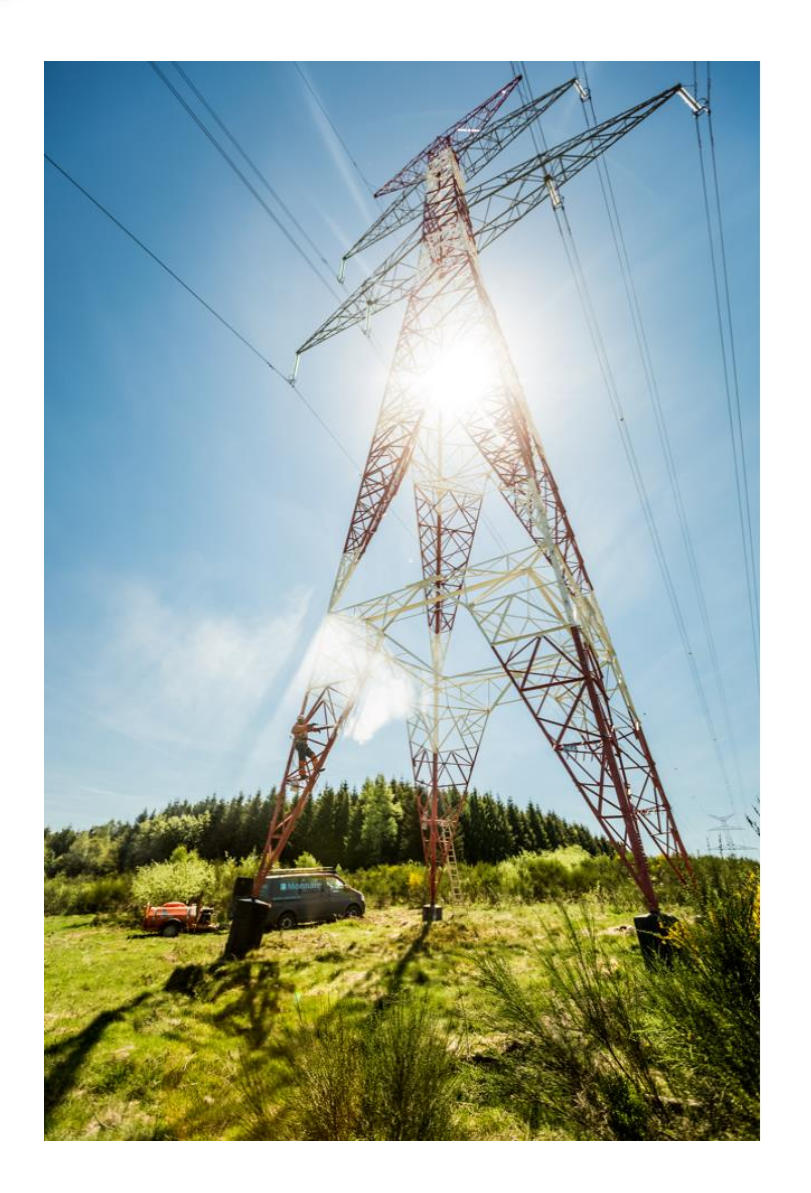

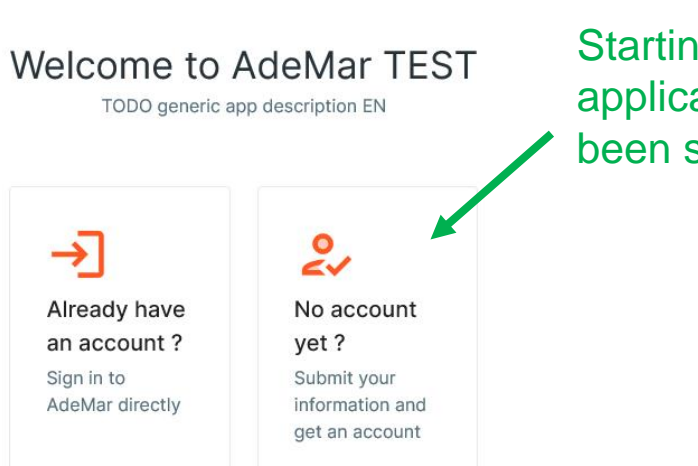

Starting point if no application form has been submitted yet

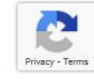

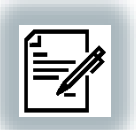

## 1<sup>st</sup> accesses to the CRM IT Interface | Application form

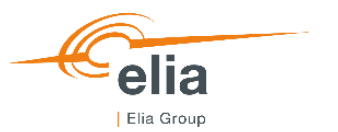

Contact details

- 😞 Bank details for invoicing

| Company infor             | mation — (2) Bank o | details for invoicing | - (3) Contact details |
|---------------------------|---------------------|-----------------------|-----------------------|
| COMPANY INFO              |                     |                       |                       |
| Company name *            |                     |                       |                       |
| ELIA                      |                     |                       |                       |
| Registration number *     |                     | Business number       |                       |
| BE 0475028202             | 0                   | 0475028202            | 0                     |
| Energy Identification Cod | le (EIC)            |                       |                       |
|                           |                     |                       | 0                     |
| Telephone                 |                     | Fax                   |                       |
| 02 546 70 11              |                     |                       |                       |
| Email address *           |                     |                       |                       |
| sybille.mettens@elia.be   | 2                   |                       |                       |
|                           |                     |                       |                       |
|                           |                     |                       |                       |
| COMPANY ADDRESS           |                     |                       | House Number *        |
| Baulavard da "Emporav     | v.                  |                       | House Number *        |
| Boulevaru de l'Empereu    | 1                   |                       | 20                    |
|                           |                     |                       |                       |
| Zip *                     | City *              | Co                    | ountry *              |

### STEP 2

| Bank | details | for | invoicing | I |
|------|---------|-----|-----------|---|
|------|---------|-----|-----------|---|

Company information

| Invoicing Name * ELIA   |      | Bank name * Fortis | Bank name *<br>Fortis |  |  |  |  |
|-------------------------|------|--------------------|-----------------------|--|--|--|--|
| IBAN *                  |      | SWIFT/BIC *        | Currency *            |  |  |  |  |
| BE08 0017 2295 4113     |      | GEBABEBB           | Euro -                |  |  |  |  |
| Street                  |      |                    | House Number          |  |  |  |  |
| Boulevard de l'Empereur |      |                    | 20                    |  |  |  |  |
| Zip                     | City | с                  | ountry                |  |  |  |  |

2 Bank details for invoicing

- 3 Contact details

Belgium

-

CONTINUE >

### • Company = CRM Candidate

Bruxelles

- No limit on the number of users
  - Contacts = Users
- Each user accesses the same CRM IT Interface

← васк

1000

#### STEP 3 Contact details

Company information

| CONTACT 1                                     |                                                                  |                    | ^ |
|-----------------------------------------------|------------------------------------------------------------------|--------------------|---|
| Civil Stat                                    | Firstname *                                                      | Lastname *         |   |
| Mrs. 🔻                                        | Sybille                                                          | Mettens            |   |
| Telephone                                     |                                                                  | Mobile *           |   |
|                                               |                                                                  | 0474 00 00 00      |   |
| Language *                                    |                                                                  |                    |   |
| French                                        |                                                                  |                    | • |
| Function *                                    |                                                                  |                    |   |
| Implementa                                    | tion Manager                                                     |                    |   |
| Email *                                       |                                                                  |                    |   |
| sybille.mett                                  | ens@elia.be                                                      |                    |   |
| TO BE CONTACT<br>Please choose a<br>Contractu | TED FOR *<br>at least one "contacted for" option<br>al relations | 1                  |   |
| The explo                                     | itation of the Connection (Co                                    | nnection contract) |   |
| Emergend                                      | cy (24h/24h)                                                     |                    |   |
| ✓ Maintena                                    | nce                                                              |                    |   |
| 🗹 Planning                                    |                                                                  |                    |   |
| 🗹 Analysis d                                  | of incidents                                                     |                    |   |
| Counting                                      | and metering                                                     |                    |   |
| Invoicing                                     |                                                                  |                    |   |

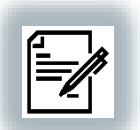

## **1**<sup>st</sup> accesses to the CRM IT Interface | Compliance Check

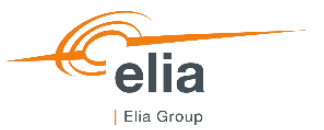

| Home ACC |                                                                                                    |
|----------|----------------------------------------------------------------------------------------------------|
|          | Contrôles de conformité<br>Veuillez lire et indiquer votre acceptation avec les documents juridiques suivants<br>avant d'utiliser cette application<br>Vous n'étes autorisé à participer qu'aux Procédures de Préqualification accélérées           |
|          | <ul> <li>Functioning Rules</li> <li>Acknowledgment of the Functioning Rules for the Capacity Remuneration Mechanism</li> <li>Capacity Contract</li> <li>Acknowledgment of the Capacity Contract conditions in case of Contracted</li> </ul>         |
|          | <ul> <li>Capacity for the forthcoming Auction</li> <li>Eligibility criteria</li> <li>The compliance of each Delivery Point with the eligibility criteria, as defined in the Electricity Act (cr. Art 7 undercies \$4, 1*, 2* and 3*) and</li> </ul> |
|          | Production license requirements The compliance of each Delivery Point with an Existing status with the production license requirements as defined in article 4 of the Electricity Act                                                               |
|          | Maximal CO2 mission thresholds The compliance of each Delivery Point with an Existing status with the maximal CO2 emission thresholds set by the Regulation (EU) 2019/943                                                                           |
|          | Legal and regulatory framework The compliance of each Delivery Point with any other relevant legal and regulatory framework                                                                                                    |
|          |                                                                                                    |

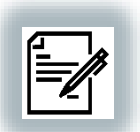

# **1st accesses to the CRM IT Interface | Compliance Check**

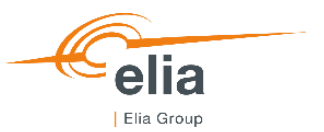

| E Home ACC                                                               |                                                                                                    |
|--------------------------------------------------------------------------|----------------------------------------------------------------------------------------------------|
|                                                                          | <ul> <li>Contrôles de conformité</li> <li>Veuillez lire et indiquer votre acceptation avec les documents juridiques suivants avant d'utiliser cette application</li> <li>Vous êtes autorisé à suivre la Procédure de Préqualification standard, spécifique et/ou fast track avec votre (vos) CMU(s)</li> </ul> |
|                                                                          | Functioning Rules<br>✓ Acknowledgment of the Functioning Rules for the Capacity Remuneration<br>Mechanism                                                                                                    |
| If the CRM Candidate only wants to<br>participate in a Fast Track        | Capacity Contract Acknowledgment of the Capacity Contract conditions in case of Contracted Capacity for the forthcoming Auction                                                                                                    |
| Prequalification Process, he just has the obligation to « accept » the   | Eligibility criteria The compliance of each Delivery Point with the eligibility criteria, as defined in the Electricity Act (cr. Art 7 undercies \$4, 1*, 2* and 3*) and                                                                                                    |
| Functionning Rules related to the<br>Fast Track Prequalification Process | Production license requirements The compliance of each Delivery Point with an Existing status with the production license requirements as defined in article 4 of the Electricity Act                                                                                                    |
|                                                                          | Maximal CO2 mission thresholds The compliance of each Delivery Point with an Existing status with the maximal CO2 emission thresholds set by the Regulation (EU) 2019/943                                                                                                    |
|                                                                          | Legal and regulatory framework The compliance of each Delivery Point with any other relevant legal and regulatory framework                                                                                                    |
|                                                                          | ACCEPTER ET CONTINUER                                                                                                    |
| SM Sybille Mette SM Company                                              | CRM implementation task force 02/03/2021                                                                                                    |

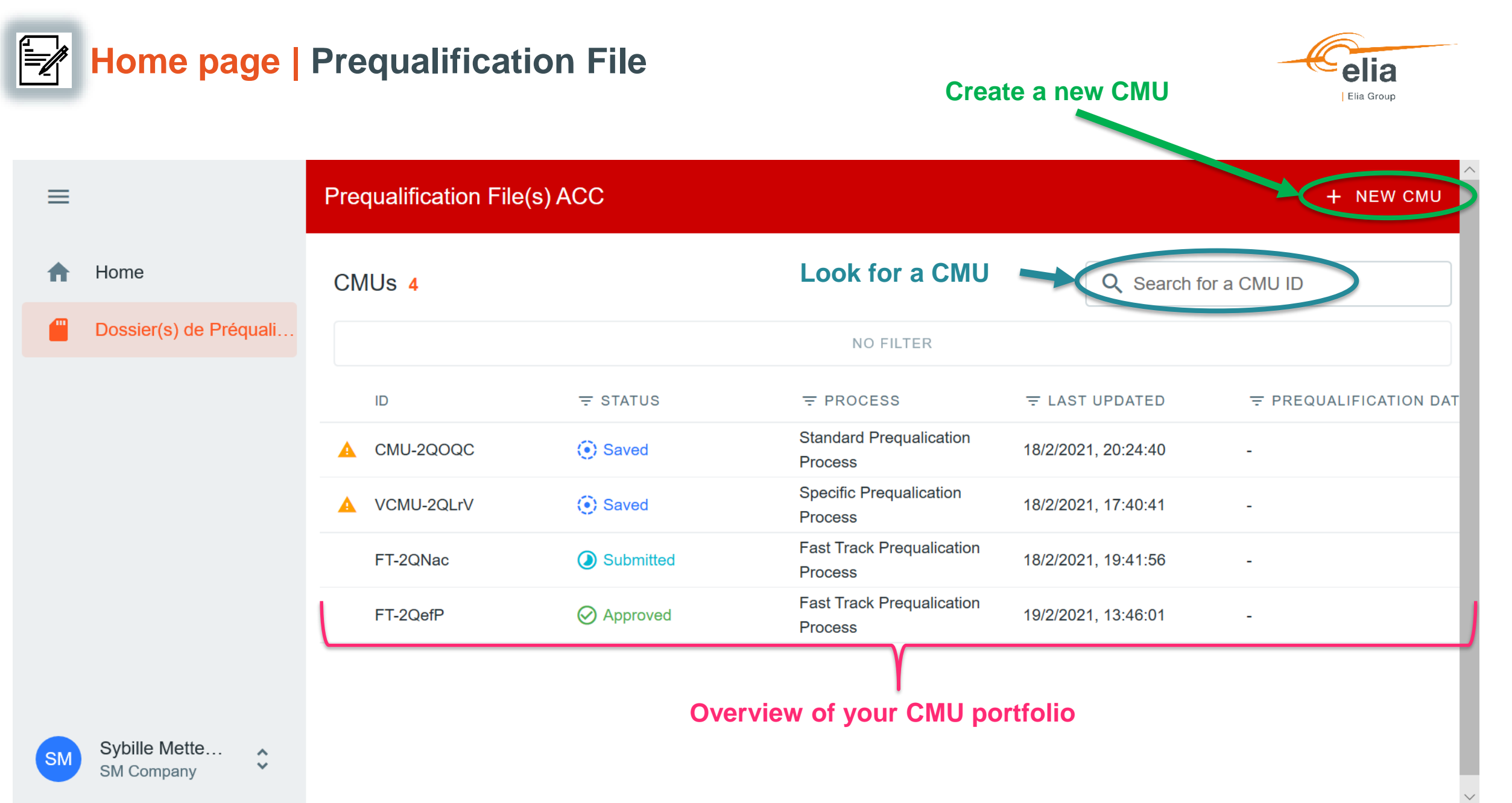

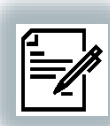

## Home page | My account

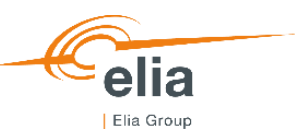

### My Account ACC $\equiv$ Company information **↑** Home Company information See in this section your company's information provided in your appliction form Dossier(s) de Préquali. 盦 Bank details for invoicing Compliance • **Contacts Details** 6/6 You are allowed to participate to standard, specific and/or fast track O SHOW COMPLIANCE Pregualification Processes Ð Activity logs Company Name SM Company Possibility to see the information provided via Société à responsabilité limitée (SRL) / Besloten vennootschap met Legal Status beperkte aansprakelijkheid (BVBA) the application form Registration Number BE0425399042 Business Number Energy Identification Code Email address Sybille.Mettens@elia.be Telephone Fax Street Kerkstraat 0 Mon compte House number 1 Ċ Paramètres 1000 Zip code € Logout

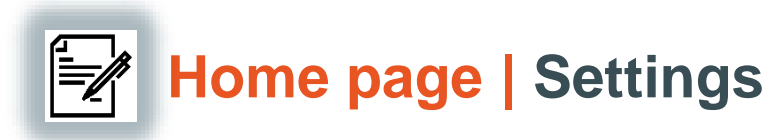

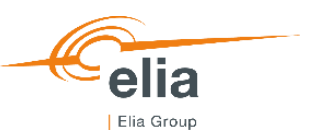

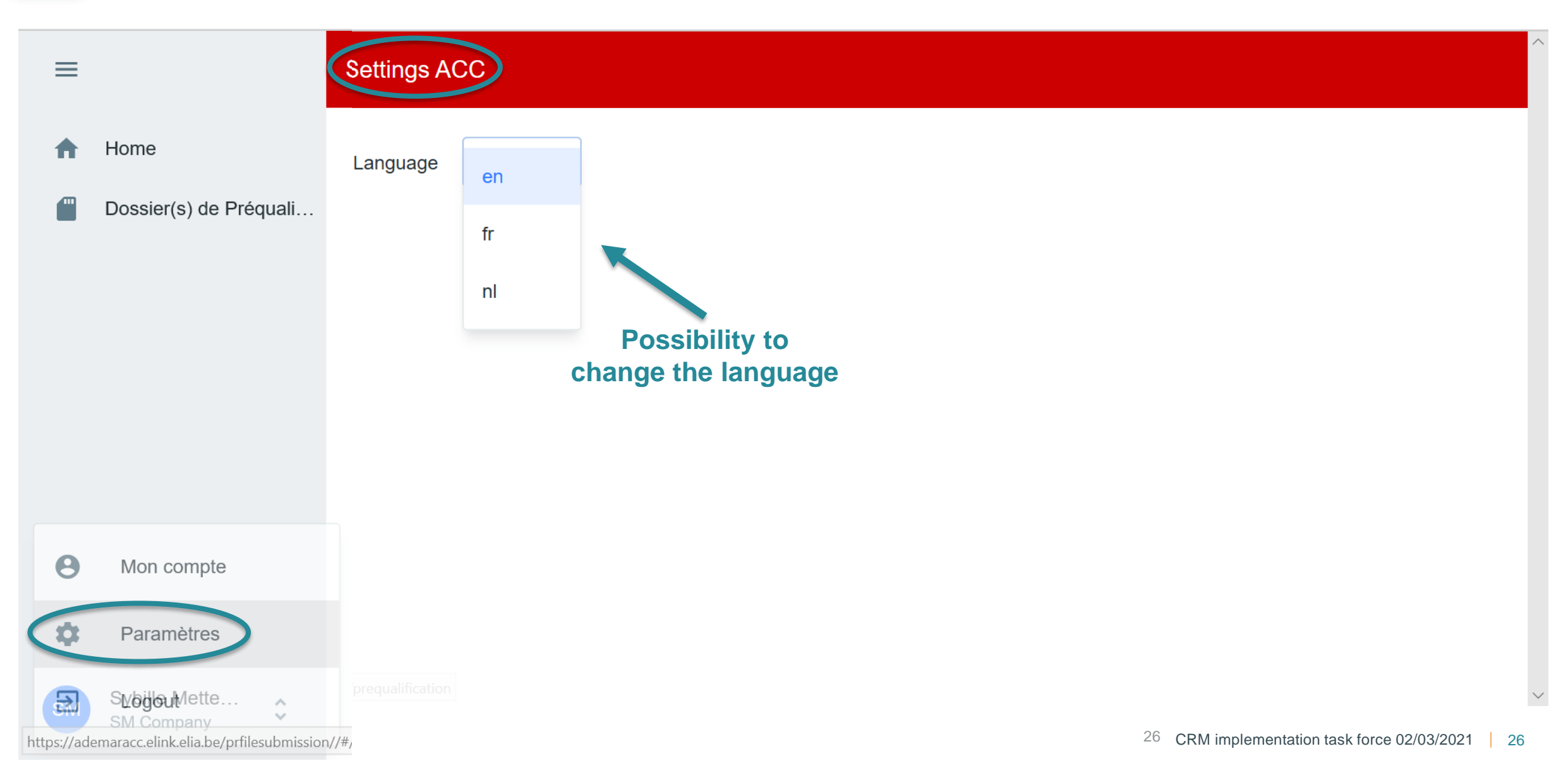

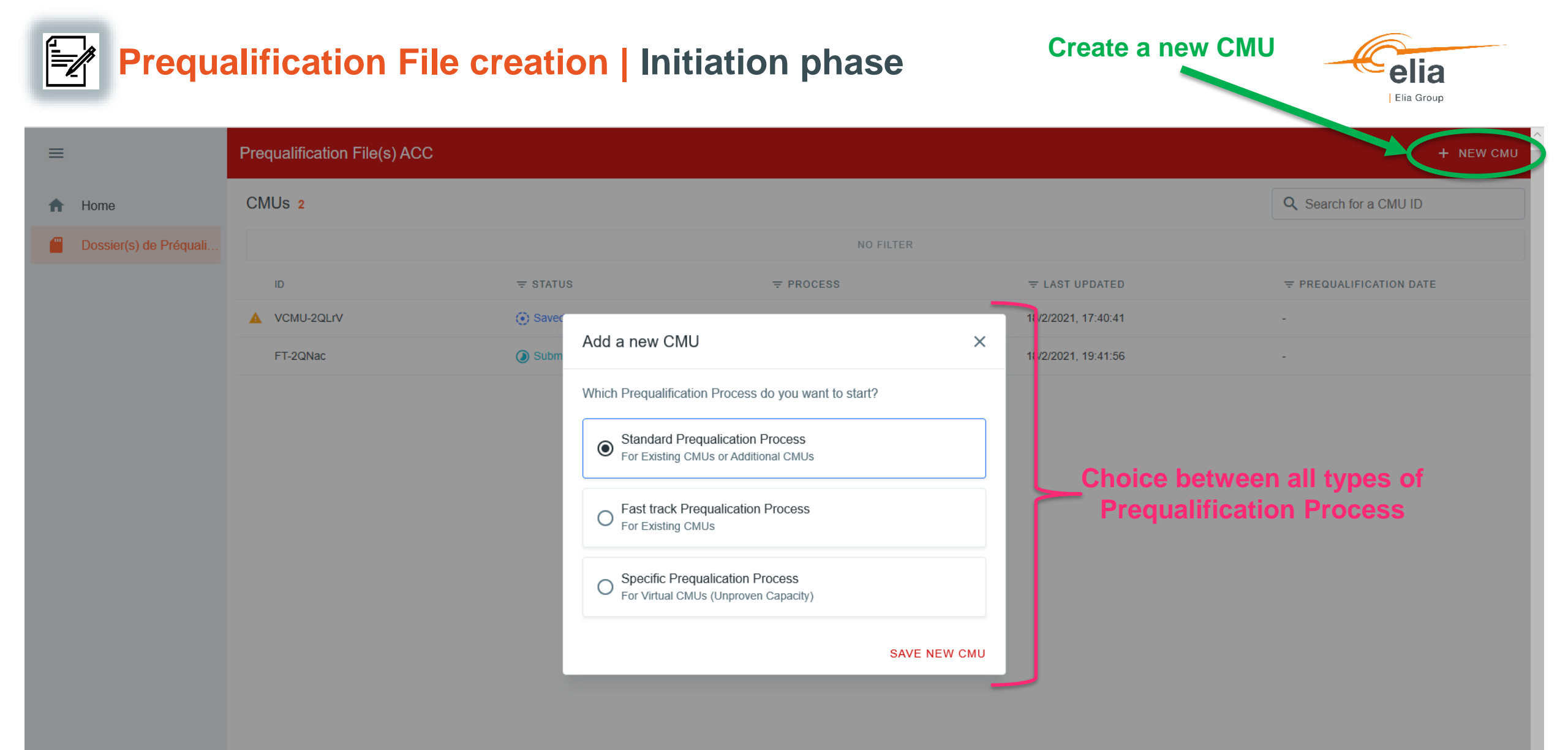

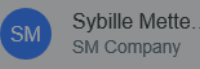

|       | Prequalif        | iC    | ation Fi   | ile creat           | ion   Initia                               | tion phase              | - re                       | Provide the info                               | elia<br>Elia Group |
|-------|------------------|-------|------------|---------------------|--------------------------------------------|-------------------------|----------------------------|------------------------------------------------|--------------------|
| =     | Prequalification | on Fi | ile(s) ACC |                     |                                            |                         | CMU-2UDS2 / S              | Standard                                       |                    |
| A     |                  | CN    | //Us 12    |                     |                                            |                         | Saved Last upo<br>on 3/1/2 | lated on 3/1/2021, 9:30:22 AM • Created<br>021 | DLLTL              |
|       |                  | 4     |            |                     |                                            | NO FILTER               | CMU DETAILS                |                                                | + ADD DETAILS      |
|       |                  |       | ID         | <del>∓</del> STATUS | ₹ PROCESS                                  |                         | Ro detail available        |                                                |                    |
|       |                  |       | CMU-2UDS2  | Saved               | Prequalication<br>Brocess                  | 3/1/2021, 9:30:22 AM -  | DELIVERY POINTS            | + ADD                                          | DELIVERY POINT     |
| CMU c | reated           |       | CMU-2Qfke  | Submitted           | Prequalication<br>Brocess.                 | 2/19/2021, 2:56:08 PM - | No Delivery Point          |                                                |                    |
|       |                  |       | CMU-2QfmW  | ⊘ Approved          | Standard<br>Prequalication<br>Brocess      | 2/23/2021, 2:42:13 PM - | Cre                        | eate a Delivery                                |                    |
|       |                  |       | CMU-2QfMD  | ⊘ Approved          | Standard<br>Prequalication<br>Process      | 2/19/2021, 2:54:02 PM - | Poi                        | nt and provide                                 |                    |
|       |                  |       | CMU-2QfGG  | ⊘ Approved          | Standard<br>Prequalication<br>Process      |                         | the                        | info related to<br>Delivery Point              |                    |
|       |                  |       | CMU-2QEGE  | ⊘ Approved          | Standard<br>Prequalication<br>Process      | 2/19/2021, 2:14:31 PM - |                            |                                                |                    |
|       |                  |       | FT-2Qes8   | Ø Approved          | Fast Track<br>Prequalication<br>Processory | 2/19/2021, 2:02:48 PM - |                            |                                                |                    |
|       |                  |       |            |                     | FASL HACK                                  |                         |                            |                                                |                    |

Summary of the information included in the Prequalification File

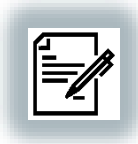

## **Prequalification File creation | CMU information**

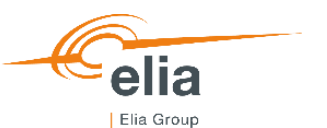

| 1         2         Step 2         3         Step 3                                                                | 3 Step 1 2 Step 2                                                             | 3 Step 3                              | Step 1                                   | Step 2                                    | 3 Step 3     |
|----------------------------------------------------------------------------------------------------|-------------------------------------------------------------------------------|---------------------------------------|------------------------------------------|-------------------------------------------|--------------|
| CMU DETAILS                                                                                                    | Link with VCMU                                                                | •                                     | OPT-OUT NOTIFICATION                     |                                           |              |
| Project ID                                                                                                    |                                                                               |                                       | Delivery Period to which the Opt-out No  | tification (for a Y-4 Auction) relates:   |              |
| No project ID yet                                                                                                  | Do you (intend to) have at least one Additional Delivery Point in your CMU? * |                                       | 2025-2026                                |                                           |              |
| EXISTING PROJECT IDS + GENERATE NEW PROJECT ID                                                                     | No                                                                            | 0                                     | Opt-out Volume (in MW) *                 |                                           |              |
|                                                                                                    |                                                                               |                                       | 5.00                                     |                                           |              |
| )erating Factor *                                                                                                  | INFORMATION FOR EXISTING CMU                                                  |                                       | To what does the Opt-out Volume relate   | ss? *                                     |              |
| Combined Cycle Gas Turbine                                                                                         | Do you intend to participate only to the Secondary Market with this CMU? *    |                                       | Existing Capacity                        |                                           | •            |
|                                                                                                    | No                                                                            | •                                     | Reasons for opt-out (related to existing | g capacity) *                             |              |
| Important concepts:                                                                                                | NRP Method 2 *                                                                |                                       | Temporary closure (5 MW)                 |                                           | /            |
| <ul> <li>Impossible to proceed to the next<br/>step if the mandatory fields have<br/>not been provided;</li> </ul> | Νο                                                                            | •                                     | Reason                                   | Volume (MW)                               | + ADD        |
| - Possible to provide "fake" data to                                                                               | ← BACK                                                                        | CONTINUE ->                           | Complementary documents(s) (notificat    | tion of closure, motivation letter, etc.) |              |
| be able to proceed to the next step;                                                                               |                                                                               | , , , , , , , , , , , , , , , , , , , | + UPLOAD NEW FILES                       | No file has bee                           | en added yet |
| <ul> <li>Saved = Not submitted to ELIA</li> <li>Saved = Still possible to adapt</li> </ul>                         |                                                                               |                                       | ← BACK Save of                           | all the data                              | SAVE 🗸       |
|                                                                                                    |                                                                               |                                       | pro                                      | ovided                                    |              |

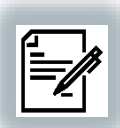

## **Prequalification File creation | DP information**

1 Delivery Point Details — 2 Delivery Point Details — 3 Existing Delivery Point Details

#### STEP 1

### Basic Delivery Point details

#### BASIC DELIVERY POINT DETAILS

Type of Delivery Point \*

TSO connected

DSO connected

CDS connected (TSO grid)

O CDS connected (DSO grid)

Status of the Delivery Point \*

Additional

Existing

EAN code of the Delivery Point \*

CONTINUE >

### Important concepts:

- Impossible to proceed to the next step if the mandatory fields have not been provided;
- Possible to provide "fake" data to be able to proceed to the next step;
- Saved = Not submitted to ELIA
- Saved = Still possible to adapt

O Delivery Point Details — 2 Delivery Point Details — 3 Existing Delivery Point Details

STEP 2 Delivery Point Details

DELIVERY POINT DETAILS

Delivery Point name '

DP A1

EAN code of the Access Point \*

### Single line diagram \*

Dummy file.PNG (924 B)

#### Technology \*

Combined Cycle Gas Turbine

Agreement between Belgian member State and Adjacent Member State

et

Declaration by the Eligible Direct Foreign Capacity Holder

|  | _ |  |  |
|--|---|--|--|
|  |   |  |  |
|  |   |  |  |
|  | _ |  |  |
|  |   |  |  |
|  |   |  |  |

#### Declaration by the Adjacent Member State

e

← ВАСК

CONTINUE →

-

### STEP 3

48

### **Existing Delivery Point Details**

#### EXISTING DELIVERY POINT DETAILS

Expected Nominal Reference Power (in MW) \*

#### CO2 emission attestation

| × |
|---|
|   |

#### CO2 emission (in g/kWh)

370.00

No

48

Which method do you want Elia to use for the determination of the NRP? \*

Method 1: Use of historical data

Do you want some adjustments of the standard methodology of Baseline? \*

|  | 0 |
|--|---|
|--|---|

Unsheddable Margin (in MW) \*

10.00

Nameplate capacity of generation (in MW) \*

### Net offtake / Net injection \*

Net injection

Full technical injection capacity (in MW) \*

### 48

| uli technical offtake capacity (in MVV) * |
|-------------------------------------------|
| 0.00                                      |
|                                           |

|                              | Save of all the |   |  |  |  |  |
|------------------------------|-----------------|---|--|--|--|--|
| CDS User Declaration *       | data provided   |   |  |  |  |  |
| 182.3 kB)                    |                 | × |  |  |  |  |
| iation of operating aid(s) * |                 |   |  |  |  |  |
| 182.3 kB)                    |                 | × |  |  |  |  |
|                              |                 | 1 |  |  |  |  |

Grid User Declaration/

Dummy file.pdf (

Letter to prove renunc

ADD DELIVERY POINT

Save of all the

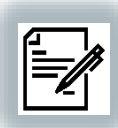

# **Prequalification File submission | Submission to ELIA**

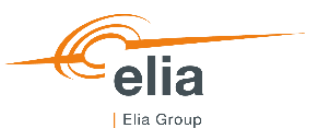

| ≡        | Prequalification File(s) ACC |                                                                                                    |                                                                                                    |                                                                          |                                             |         | ← CMU-2UDS2 / Standa                                                                                                    | rd                                                                            | <b>D</b> ELETE                                                                                                    |
|----------|------------------------------|----------------------------------------------------------------------------------------------------|----------------------------------------------------------------------------------------------------|--------------------------------------------------------------------------|---------------------------------------------|---------|----------------------------------------------------------------------------------------------------|-------------------------------------------------------------------------------|----------------------------------------------------------------------------------------------------|
| <b>^</b> |                              | CMUs 12                                                                                                    |                                                                                                    |                                                                          | NO FILTER                                   |         | Your CMU is ready for submis                                                                                                    | ssion. Would you like to proceed?                                             | SUBMIT ->                                                                                                    |
|          | CMU-2UDS2                    | ▲      ID      CMU-2UDS2      CMU-2Qfke      CMU-2QfmW      CMU-2QfmD      CMU-2QfGG      CMU-2QFGG      FT-2Qes8      FT-2QaC0      FT-2QaG0      CMU-2Pwc0 | <ul> <li>⇒ STATUS</li> <li>⇒ Saved</li> <li>&gt; Submitted</li> <li>&gt; Approved</li> <li>&gt; Approved</li> </ul> |                                                                          | <ul> <li></li></ul>                         |         | CMU DETAILS Status Number of Delivery Points Nominal Reference Power DELIVERY POINTS 1 DP A1 Status Type of Delivery Point Technology Nominal Reference Power | Existing<br>1<br>0<br>Existing<br>TSO connected<br>Combined Cycle Gas Turtone | Image: Content of the second second secon |
|          |                              | CMU-2RfjT<br>VCMU-2Rfhn                                                                                                    | <ul><li>Rejected</li><li>Prequalified</li></ul>                                                                                                    | Standard<br>Prequalication Process<br>Specific Prequalication<br>Process | 2/24/2021, 0200 PM<br>2/22/2021, 9:05:13 AM | 2/22/20 |                                                                                                    | The automatic ch<br>been performed, t<br>be submitted                         | ecks having<br>he CMU can<br>to ELIA                                                                                                    |

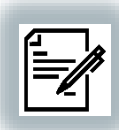

## **Prequalification File submission | Submission to ELIA**

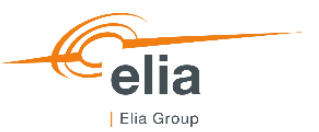

| ≡        | Prequalification File(s) ACC |            |                |                                      |                       |         | ← CMU-2UDS2 / Standard                                                                  |
|----------|------------------------------|------------|----------------|--------------------------------------|-----------------------|---------|-----------------------------------------------------------------------------------------|
| <b>f</b> |                              | CMUs 12    |                |                                      |                       |         |                                                                                         |
|          |                              | 4          |                |                                      | NO FILTER             |         | CMU DETAILS                                                                             |
|          |                              | ID         | = STATUS       | ₹ PROCESS                            |                       | Ţ PRI   | RI Status Existing                                                                      |
|          |                              | CMU-2UDS2  | Submitted      | Standard<br>Prequalication Process   | 3/1/2021, 1:14:24 PM  | -       | Number of Delivery Points     1       Nominal Reference Power     0                     |
|          |                              | CMU-2Qfke  | Submitted      | Standard<br>Prequalication Process   | 2/19/2021, 2:56:08 PM | -       |                                                                                         |
|          |                              | CMU-2QfmW  | Approved       | Standard<br>Prequalication Process   | 2/23/2021, 2:42:13 PM | -       | DELIVERY POINTS 1                                                                       |
|          |                              | CMU-2QfMD  | Approved       | Standard<br>Prequalication Process   | 2/19/2021, 2:54:02 PM | -       | DP A1                                                                                   |
|          |                              | CMU-2QfGG  | O Approved     | Standard<br>Prequalication Process   | 2/19/2021, 2:27:16 PM | -       | Status Existing                                                                         |
|          |                              | CMU-2QEGE  | Approved       | Standard<br>Prequalication Process   | 2/19/2021, 2:14:31 PM | -       | Type of Delivery Point     TO connected       Technology     Combined Cycle Gas Turbine |
|          |                              | FT-2Qes8   | ⊘ Approve      | Fast Track<br>Prequalication Process | 2/19/2021, 2:02:48 PM | -       | Nominal Reference Power                                                                 |
|          |                              | FT-2QaOg   | O Approved     | Fast Lock<br>Prequalication Process  | 2/19/2021, 1:39:42 PM | -       | +                                                                                       |
|          |                              | FT-2QaG0   | O Approved     | Fast Track<br>Prequalication Process | 2/19/2021, 9:06:06 AM | -       | Submitted CMU                                                                           |
|          |                              | CMU-2Pwc0  | ⊘ Approved     | Standard<br>Prequalication Process   | 2/17/2021, 5:35:22 PM | -       |                                                                                         |
|          |                              | CMU-2RfjT  | Rejected       | Standard<br>Prequalication Process   | 2/24/2021, 3:48:09 PM | -       |                                                                                         |
|          |                              | VCMU-2Rfhn | • Prequalified | Specific Prequalication<br>Process   | 2/22/2021, 9:05:13 AM | 2/22/20 | 20                                                                                      |
|          |                              |            |                |                                      |                       |         |                                                                                         |

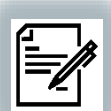

# **Prequalification File submission | E-mails confirmation**

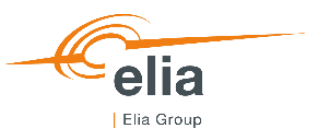

| Mon 01/03/2021 16:22<br>noreply_crm@ELIA.BE<br>Acc - CRM<br>To Wuyts Joren<br>Dear, |                                                                                                    |
|-------------------------------------------------------------------------------------|----------------------------------------------------------------------------------------------------|
| Four CMO with ID CMO-20DS2 has been s                                               | ing days whather the CMUL is engroued on rejected                                                                            |
| King regards,<br>The CRM team.                                                      | ing days whether the CMU is approved or rejected.                                                                            |
|                                                                                     | Mon 01/03/2021 16:24<br>noreply_crm@ELIA.BE<br>Acc - CRM<br>To Wuyts Joren                                                   |
|                                                                                     | Dear,                                                                                                    |
|                                                                                     | Your CMU with ID CMU-2UDS2 has been approved.                                                                                |
|                                                                                     | The volume(s) determination process will now start.                                                                          |
|                                                                                     | An e-mail will follow with the results of this determination within maximum 10 working days starting from this notification. |
|                                                                                     | King regards,<br>The CRM team.                                                                                               |

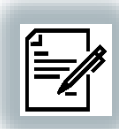

# **Prequalification File submission | Approval**

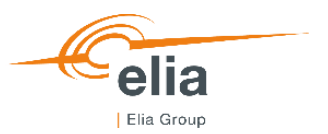

| ≡ | Prequalification File(s) ACC |            |                     |                                      |                       |         | CMU-2UDS2 / Standard                                                |
|---|------------------------------|------------|---------------------|--------------------------------------|-----------------------|---------|---------------------------------------------------------------------|
| ħ |                              | CMUs 12    |                     |                                      |                       |         |                                                                     |
|   |                              | 4          |                     |                                      | NO FILTER             |         | CMU DETAILS                                                         |
|   |                              | ID         | <del>,</del> status | ₹ PROCESS                            |                       | ₹ PRI   | Status Existing                                                     |
|   |                              | CMU-2Qfke  | Submitted           | Standard<br>Prequalication Process   | 2/19/2021, 2:56:08 PM | -       | Nominal Reference Power     0                                       |
|   |                              | CMU-2UDS2  | Approved            | Standard<br>Prequalication Process   | 3/1/2021, 1:16:48 PM  | -       |                                                                     |
|   |                              | CMU-2QfmW  | ⊘ Approved          | Standard<br>Prequalication Process   | 2/23/2021, 2:42:13 PM | -       | DELIVERY POINTS 1                                                   |
|   |                              | CMU-2QfMD  | Approved            | Standard<br>Prequalication Process   | 2/19/2021, 2:54:02 PM | -       | DP A1                                                               |
|   |                              | CMU-2QfGG  | Approved            | Standard<br>Prequalication Process   | 2/19/2021, 2:27:16 PM | -       | Status     Existing       Type of Delivery Point     T 50 connected |
|   |                              | CMU-2QEGE  | ⊘ Approved          | Standard<br>Prequalication Process   | 2/19/2021, 2:14:31 PM | -       | Technology Combined Cycle Gas Turbine                               |
|   |                              | FT-2Qes8   | Approved            | Fast Track<br>Prequalication Process | 2/19/2021, 2:02:48 PM | -       | Nominal Reference Power                                             |
|   |                              | FT-2QaOg   | Approved            | Fast Track<br>Prequalication Process | 6                     |         | Approved CMU                                                        |
|   |                              | FT-2QaG0   | Approved            | Fast Track<br>Prequalication Process | 2/19/2021, 9:06:06 AM | -       |                                                                     |
|   |                              | CMU-2Pwc0  | Approved            | Standard<br>Prequalication Process   | 2/17/2021, 5:35:22 PM | -       |                                                                     |
|   |                              | CMU-2RfjT  | Rejected            | Standard<br>Prequalication Process   | 2/24/2021, 3:48:09 PM | -       |                                                                     |
|   |                              | VCMU-2Rfhn | • Prequalified      | Specific Prequalication<br>Process   | 2/22/2021, 9:05:13 AM | 2/22/20 | C                                                                   |
|   |                              |            |                     |                                      |                       |         |                                                                     |

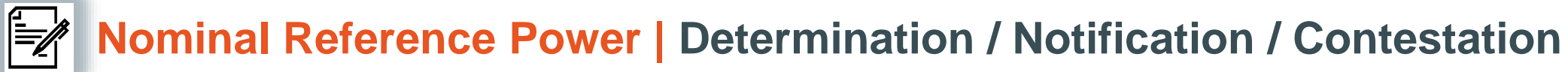

Standard

Stafidard

Standard

Standard

Fastfrack

Fastfrack

Pagensack

Prequalication

Prequalication

Prequalication

Prequalication

Pregualication

Prequalication

Approved

Approved

Approved

Approved

Approved

Approved

CMU-2QfmW

CMU-2QfMD

CMU-2QfGG

CMU-2QEGE

FT-2Qes8

FT-2QaOg

|                                                                      |                        |                                     |                                 |                           |                                                                | Ella Group                                             |            |
|----------------------------------------------------------------------|------------------------|-------------------------------------|---------------------------------|---------------------------|----------------------------------------------------------------|--------------------------------------------------------|------------|
| Mon 01/03/2021 16:24<br>noreply_crm@ELIA.BE<br>Acc - CRM             |                        |                                     |                                 |                           | CMU-2UDS2 / Standa                                             | ard<br>d on 3/1/2021, 4:23:44 PM • Created on 3/1/2021 |            |
| Dear,                                                                |                        |                                     |                                 |                           | CMU DETAILS                                                    | 🖍 ED                                                   | IT OPT-OUT |
| The Nominal Reference Power of y<br>You have 5 working days to conte | your CMU with IDCMU-2  | UDS2 has been o<br>/I IT Interface. | determined by ELI               | A and is equal to 49 MW.  | Status<br>Number of Delivery Points<br>Nominal Reference Power | Existing<br>1<br>49                                    |            |
| If no reaction is received within the                                | se 5 working days, the | Nominal Referer                     | nce Power will be c             | considered as approved.   |                                                                |                                                        |            |
| King regards,<br>The CRM team.                                       |                        |                                     |                                 |                           | DELIVERY POINTS 1                                              |                                                        |            |
|                                                                      | UNIU-ZQIKE             |                                     | Prequalication<br>Bracess       | Z/19/ZUZ1, Z.30.U8 MIVI - | DP A1                                                          |                                                        |            |
|                                                                      | CMU-2UJpg              | ⊘ Approved                          | Prequalication<br>Brocess       | 3/1/2021, 4:23:44 PM -    | Status<br>Type of Delivery Point                               | Existing<br>TSO connected                              |            |
|                                                                      | CMU-2UHBN              | ⊘ Approved                          | Standard<br>Prequalication      | 3/1/2021, 1:31:53 PM -    | Technology                                                     | Combined Cycle Gas Turbine                             |            |
|                                                                      | CMU-2UDS2              | Approved                            | Stafiଶିର୍ଧ୍ୱି<br>Prequalication | 3/1/2021, 1:16:48 PM -    | Nominal Reference Power                                        | 49                                                     |            |

2/23/2021, 2:42:13 PM -

2/19/2021, 2:54:02 PM -

2/19/2021, 2:27:16 PM -

2/19/2021, 2:14:31 PM -

2/19/2021, 2:02:48 PM -

2/19/2021, 1:39:42 PM -

Nominal Reference Power Status

| Combined Cycle |                |
|----------------|----------------|
| 49             |                |
| pending        |                |
| 👍 APPROVE      | <b>GINTEST</b> |

elia

## **Nominal Reference Power | Determination / Notification / Contestation**

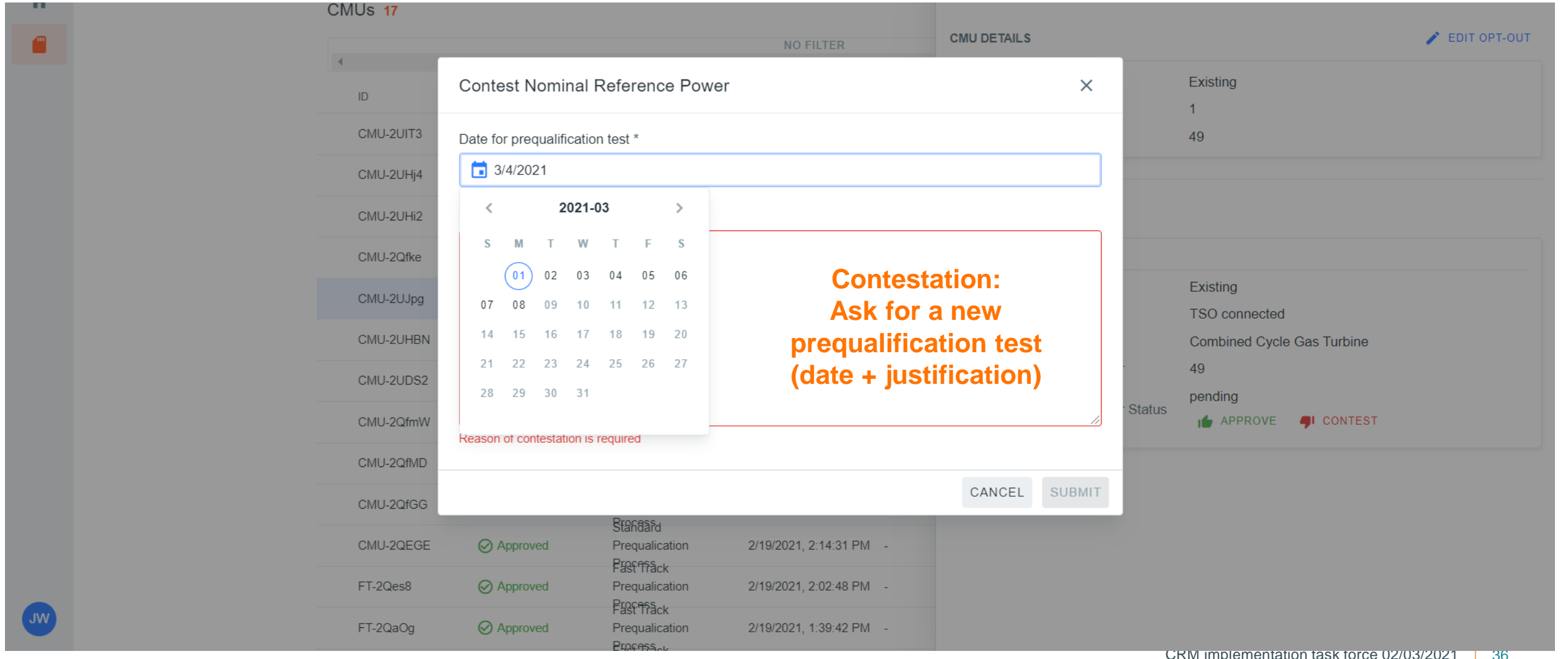

elia Elia Group
# Nominal Reference Power | Determination / Notification / Contestation

| Mon 01/03/2021 16:27<br>noreply_crm@ELIA.BE<br>Acc - CRM<br>To Wuyts Joren             |
|----------------------------------------------------------------------------------------|
| Dear,                                                                                  |
| The Nominal Reference Power of your CMU with ID CMU-2UDS2 is final and equal to 56 MW. |
| You will receive the prequalification results notification within 10 working days.     |
| King regards,<br>The CRM team.                                                         |

Elia Group

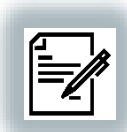

### **Prequalification results | Notification**

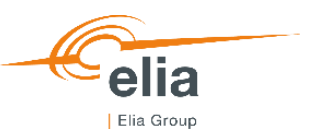

| 001010                                      | respond           |              | action bropp     |               |            | iago | <br>Landing | 200111 |  |
|---------------------------------------------|-------------------|--------------|------------------|---------------|------------|------|-------------|--------|--|
| Mon 01/03/2021<br>noreply_crm(<br>Acc - CRM | 16:28<br>@ELIA.BE |              |                  |               |            |      |             |        |  |
| To 📕 Wuyts Joren                            |                   |              |                  |               |            |      |             |        |  |
| Dear,                                       |                   |              |                  | _             |            |      |             |        |  |
| Your Existing CMU                           | with CMU ID C     | MU-2UDS2 has | been prequalifie | d on 01/03/20 | 021 16:27: | 37.  |             |        |  |

Please find the prequalification results below:

- Nominal Reference Power: 49 MW
- Reference Power: 44 MW ٠
- Opt-out Volume: 5 MW ٠
- Eligible Volume: 39,6 MW ٠

King regards, The CRM team.

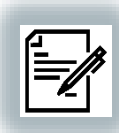

# Prequalification results | Notification

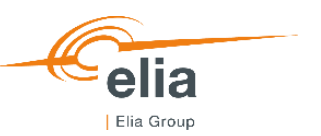

| ≡    | Prequalification File(s) ACC |           |                     |                                       |                       |          | ← CMU-2UDS2 / Stan                  | dard<br>odated on 3/1/2021, 4:27:37 PM • Prequalified on<br>21 • Created on 2/19/2021 |          |
|------|------------------------------|-----------|---------------------|---------------------------------------|-----------------------|----------|-------------------------------------|---------------------------------------------------------------------------------------|----------|
| ff ( |                              | CMUs 17   |                     |                                       |                       |          |                                     |                                                                                       |          |
|      |                              | 4         |                     |                                       | NO FILTER             |          |                                     |                                                                                       |          |
|      |                              | ID        | <del>∓</del> status |                                       |                       |          | Status<br>Number of Delivery Points | Existing<br>1                                                                         |          |
|      |                              | CMU-2UIT3 | Submitted           | Prequalication<br>Brocessa            | 3/1/2021, 3:27:18 PM  | -        | Nominal Reference Power             | 49                                                                                    |          |
|      |                              | CMU-2UHj4 | Submitted           | Prequalication<br>Rrocess             | 3/1/2021, 2:05:19 PM  | -        |                                     |                                                                                       |          |
|      |                              | CMU-2UHi2 | Submitted           | Prequalication                        | 3/1/2021, 2:04:10 PM  | -        | DELIVERY POINTS 1                   |                                                                                       |          |
|      |                              | CMU-2Qfke | Submitted           | Prequalication                        | 2/19/2021, 2:56:08 PM | -        | DP B3                               |                                                                                       |          |
|      |                              | CMU-2UDS2 | Prequalified        | Standard<br>Prequalication<br>Process | 3/1/2021, 4:27:37 PM  | 3/1/2021 | Status<br>Type of Delivery Point    | Existing<br>TSO connected                                                             |          |
|      |                              | CMU-2UHBN | ⊘ Approved          | Prequalication                        | 3/1/2021, 1:31:53 PM  | -        | Technology                          | Combined Cycle Gas Turbine                                                            |          |
|      |                              | CMU-2UDS2 | ⊘ Approved          | Prequalication<br>Rrocess             | 3/1/2021, 1:16:48 PM  | -        | Nominal Reference Power             | 49                                                                                    |          |
|      |                              | CMU-2QfmW | Ø Approved          | Standard<br>Prequalication<br>Brocess | 2/23/2021, 2:42:13 PM | -        |                                     |                                                                                       |          |
|      |                              | CMU-2QfMD | ⊘ Approved          | Prequalication<br>Ripcess             | 2/19/2021, 2:54:02 PM | -        |                                     |                                                                                       |          |
|      |                              | CMU-2QfGG | O Approved          | Standard<br>Prequalication<br>Brocess | 2/19/2021, 2:27:16 PM | -        |                                     |                                                                                       |          |
|      |                              | CMU-2QEGE | Ø Approved          | Prequalication                        | 2/19/2021, 2:14:31 PM |          |                                     |                                                                                       |          |
|      |                              | FT-2Qes8  | ⊘ Approved          | Prequalication                        | 2/19/2021, 2:02:48 PM | -        |                                     |                                                                                       |          |
| JW   |                              | FT-2QaOg  | ⊘ Approved          | Prequalication                        | 2/19/2021, 1:39:42 PM | -        |                                     | CRM implementation task force 02/03,                                                  | /2021 39 |
|      |                              |           |                     | トダダナ,1530ド                            |                       |          |                                     |                                                                                       |          |

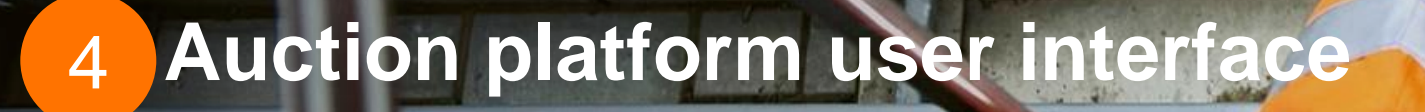

0

2

3

élia

A.

## **Bid submission** | User interface main screen

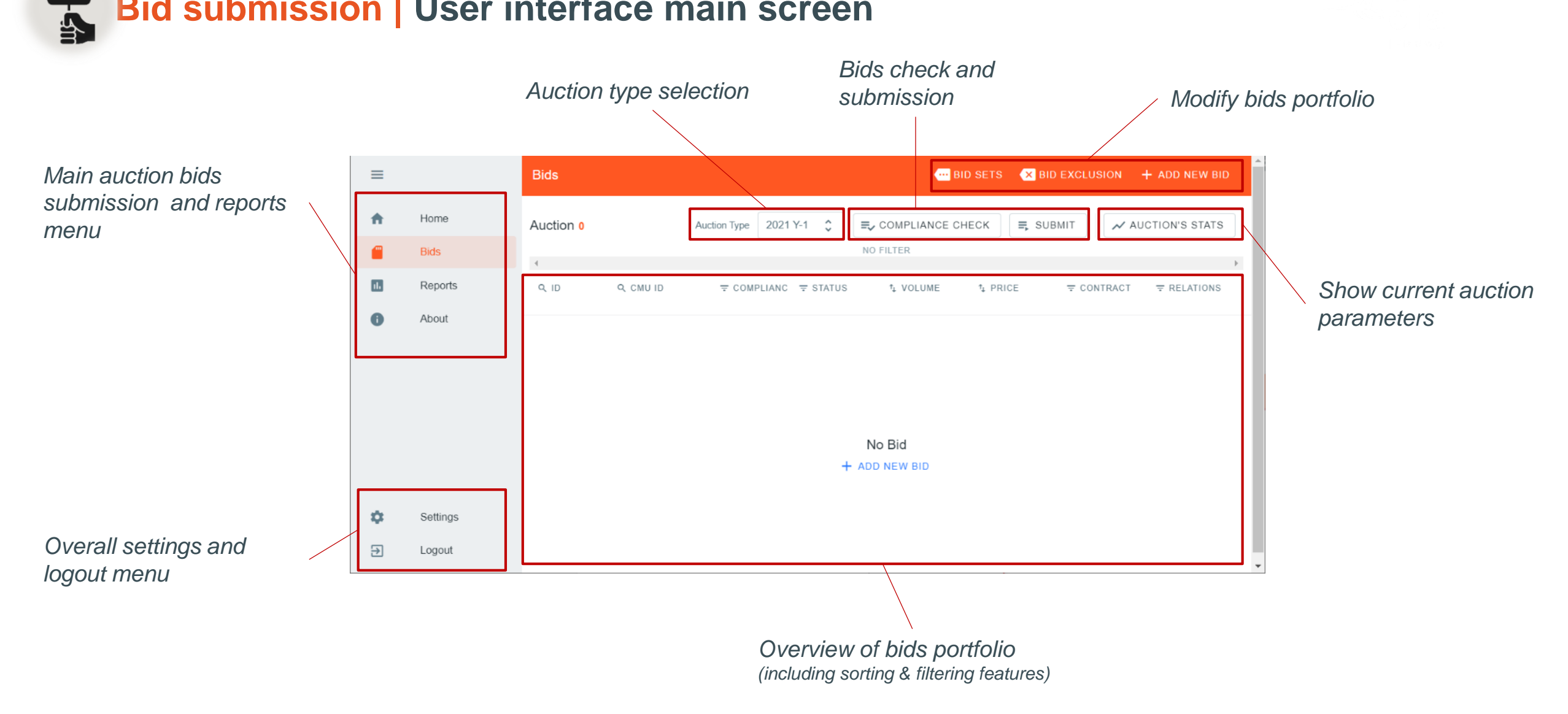

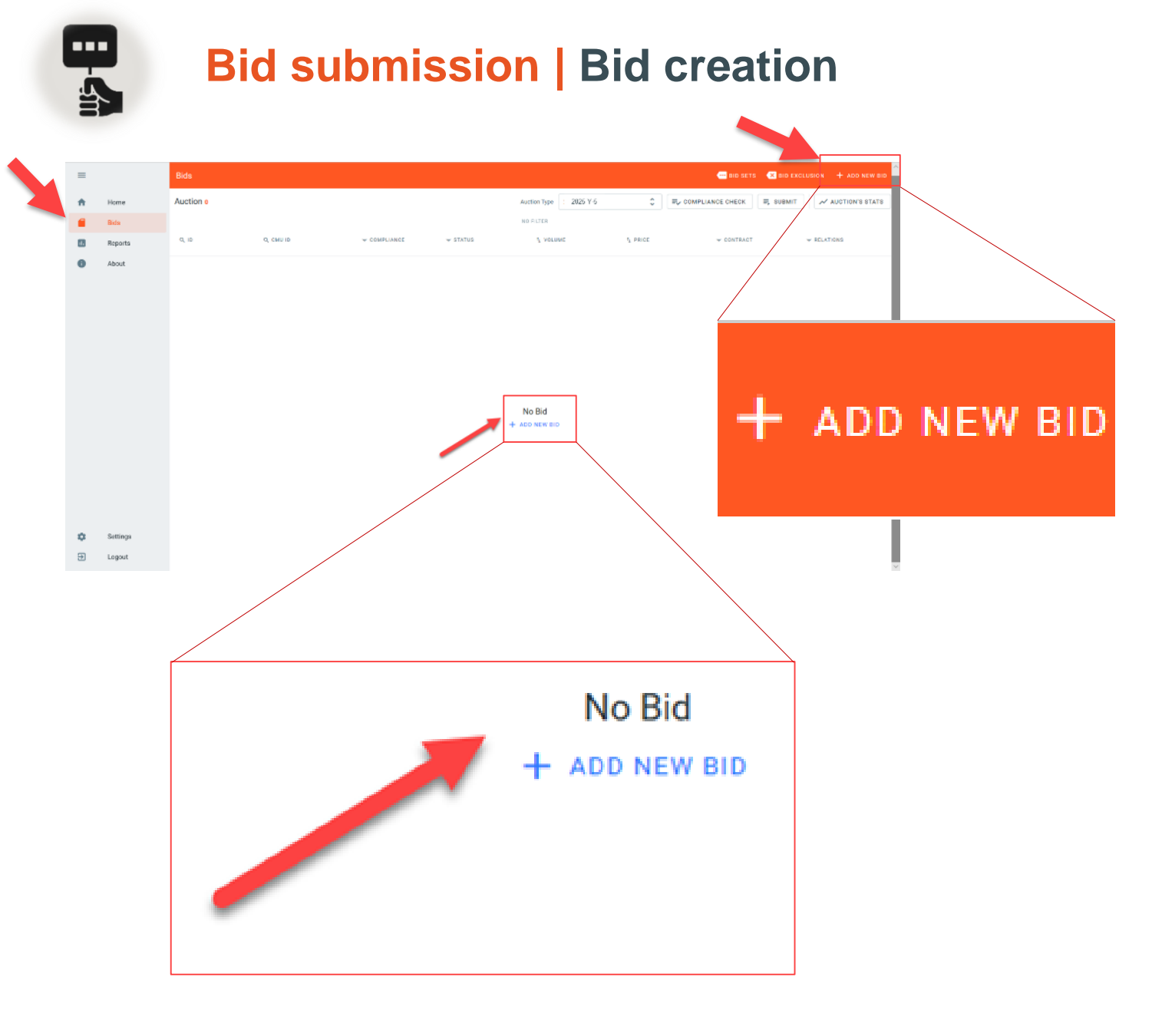

- New bids can be added via the "Add new bid" menu
- Bid creation feature is accessible any time between GOT and GCT
- New bids need to be linked to successfully prequalified CMUs for the current auction

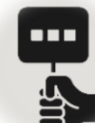

E Det

### **Bid submission | Bid creation**

| Create a new Bid                                                                          |                                                                                                    |            |
|-------------------------------------------------------------------------------------------|----------------------------------------------------------------------------------------------------|------------|
| Remaining Eligible Volume: 10 MW<br>Required Volume to bid: 10 MW<br>Volume (MW)<br>10.00 | Create a new Bid                                                                                                 | ×          |
| Price (#dMMY) 17.00 Contract duration (years)                                             | СМИ                                                                                                    | •          |
| 1                                                                                         | СМИ                                                                                                    |            |
| CREATE                                                                                    | <ul> <li>Remaining Eligible Volume: 10 MW</li> <li>Required Volume to bid: 10 MW</li> <li>Volume (MW)</li> </ul> |            |
|                                                                                           | 10.00                                                                                                    |            |
|                                                                                           | Price (€/MW/Y)                                                                                                   |            |
|                                                                                           | 17.00                                                                                                    |            |
|                                                                                           | Contract duration (years)                                                                                        |            |
|                                                                                           | 1                                                                                                    |            |
|                                                                                           |                                                                                                    |            |
|                                                                                           |                                                                                                    | CREATE BID |

- User have to choose a CMU in drop list of prequalified CMUs belonging to the CRM candidate
- Required volume to bid is dynamically computed for information
- Remaining eligible volume based on previous auctions is provided for information
- No compliancy check is performed at bid creation stage
- "Create bid" leads to bid with status "Saved"

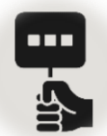

| ≡        |         | Bids       |              |              |                           |           | ,                | BID SETS 🛛 🗙 BID EXCLU | ISION + ADD NEW BID                    |
|----------|---------|------------|--------------|--------------|---------------------------|-----------|------------------|------------------------|----------------------------------------|
| <b>f</b> | Home    | Auction 7  |              |              | Auction Type 2025         | Y-4       | ≎ =, ,ompliance  | снеск 🗐 ѕивміт         | ✓ AUCTION'S STATS                      |
|          | Bids    |            |              |              | N                         | 0 FILTER  |                  |                        |                                        |
| ıl.      | Reports | Q ID       | Q CMU ID     | = COMPLIANCE | <b>∓</b> STATUS           | ⁺↓ VOLUME | t, PRICE         | ₹ CONTRACT             |                                        |
| 0        | About   | <b>#</b> 1 | СМИ          | Success      | Saved                     | 10 MW     | 17 (€/Kw/Year)   | 1                      | ····· 🗙 4                              |
|          |         | #2         | СМИ          | Waiting      | <ul> <li>Saved</li> </ul> | 9 MW      | 17.5 (€/Kw/Year) | 1                      | <b>- • 4</b>                           |
|          |         | #3         | СМИ          | Waiting      | Saved                     | 8 MW      | 18 (€/Kw/Year)   | 1                      | ······································ |
|          |         | #4         | СМИ          | Waiting      | <ul> <li>Saved</li> </ul> | 7 MW      | 18.5 (€/Kw/Year) | 1                      | · · · · · · · · · · · · · · · · · · ·  |
|          |         | #5         | СМИ          | Waiting      | Saved                     | 6 MW      | 19 (€/Kw/Year)   | 1                      |                                        |
|          |         | #6         | Linked CMU 1 | Waiting      | <ul> <li>Saved</li> </ul> | 90 MW     | 15 (€/Kw/Year)   | 1                      | <b>@</b> - <b>X</b> 0                  |
|          |         | #7         | Linked CMU 2 | Waiting      | Saved                     | 90 MW     | 15 (€/Kw/Year)   | 1                      | <b>⊡</b> - <b>⊠</b> 0                  |

 Linked bids set menu may be used once bids are created and visible in user dashboard

Settings

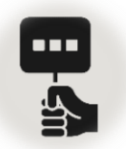

| Group Management | Bids<br>t C Auction Type | 2025 Y-4         |                                 |                          |
|------------------|--------------------------|------------------|---------------------------------|--------------------------|
| All groups       | Show all bids +          | ADD              |                                 |                          |
|                  |                          | Group Management | Bids<br>C Auction Type 2025 Y-4 | \$                       |
|                  |                          | All groups       | Show all bids + ADD             | Set of linked<br>bids #1 |
| E Logout         |                          |                  |                                 |                          |

- Any linked bids need to belong to a set of linked bids
- Creation of a set of linked bids is the first step of linked bids specification
- Available sets of linked bids will be shown in the menu

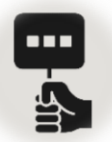

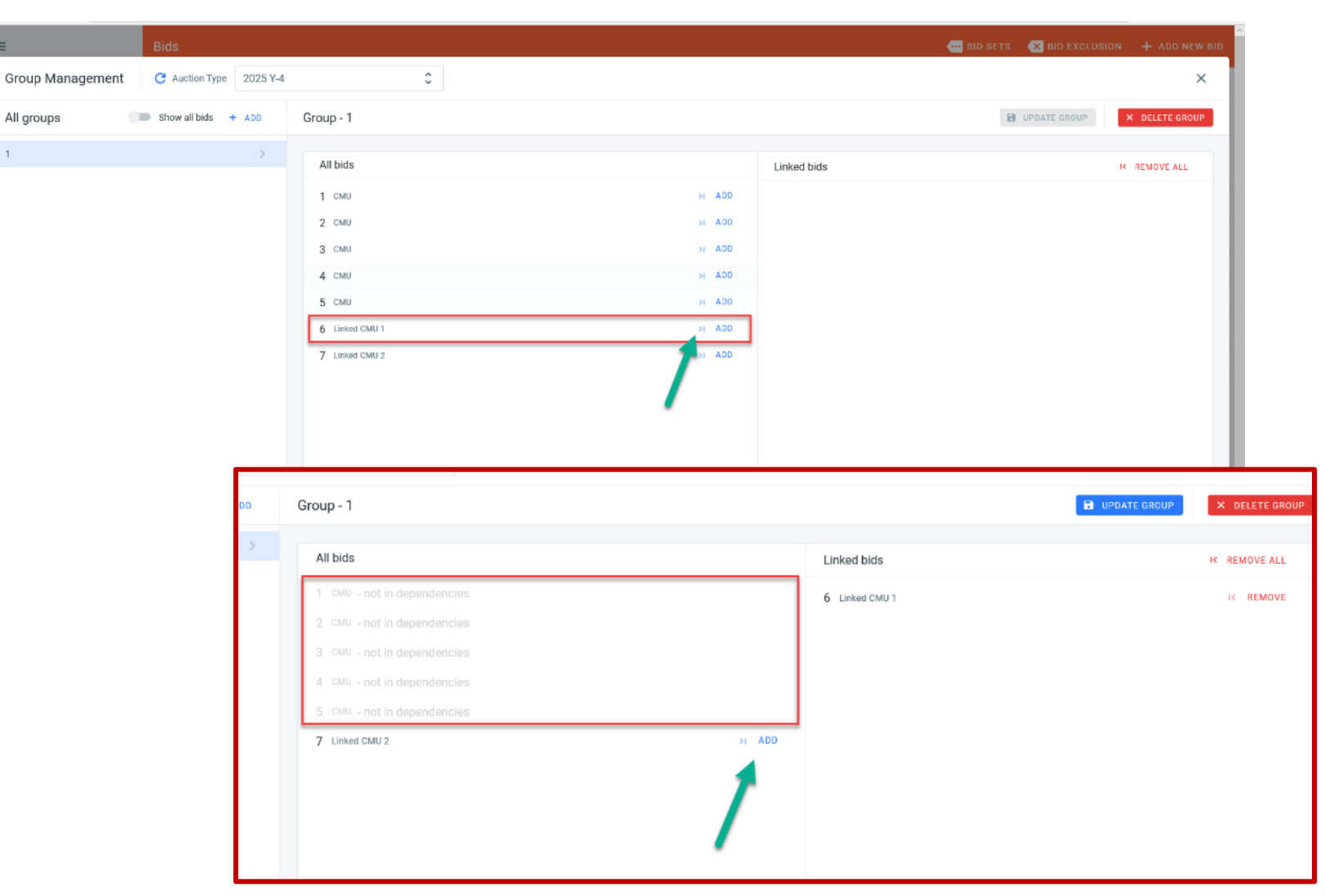

- Once group is created, bids may be added to the set of linked bids
- Linked bids will be authorized based on prequalification data
- Bids may only belong to one set of linked bids
- All bids belonging to the set is linked to other bids in the same set

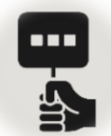

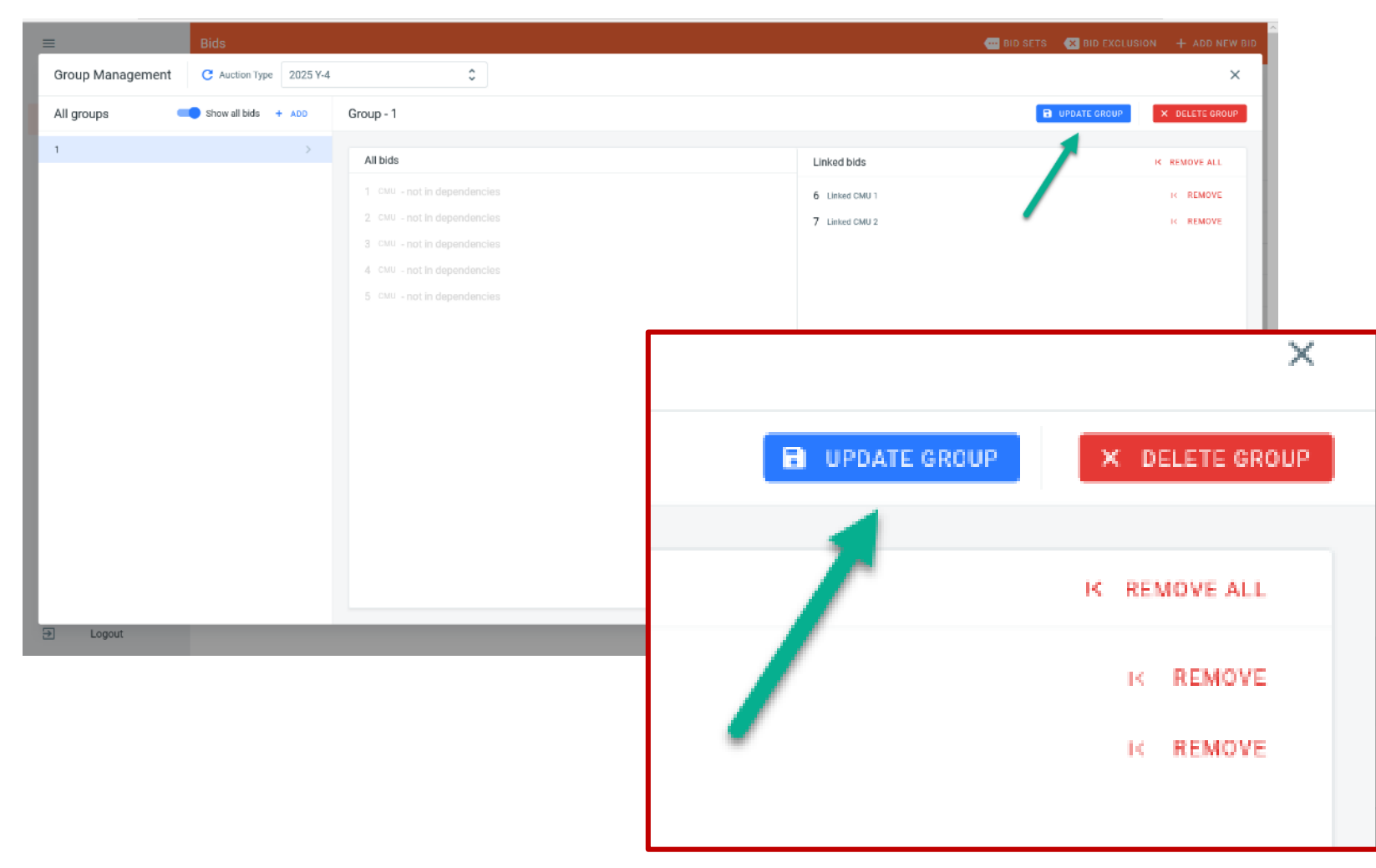

 Once set of linked bids is created, user needs to update the group composition to save change

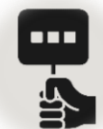

| ≡        |         | Bids      |              |         |                           |                       | e                | BID SETS 🛛 🗙 BID EXCLI | USION + ADD NEW BID   |
|----------|---------|-----------|--------------|---------|---------------------------|-----------------------|------------------|------------------------|-----------------------|
| <b>f</b> | Home    | Auction 7 |              |         | Auction Type 2025         | 5 Y-4                 |                  | CHECK =, SUBMIT        | AUCTION'S STATS       |
|          | Bids    |           |              |         | N                         | 0 FILTER              |                  |                        |                       |
| ıl.      | Reports | Q, ID     | Q, CMU ID    |         | ⇒ STATUS                  | ₱ <sub>₽</sub> VOLUME | t₄ PRICE         | ₩ CONTRACT             | ₩ RELATIONS           |
| 0        | About   | #1        | СМИ          | Success | Saved                     | 10 MW                 | 17 (€/Kw/Year)   | 1                      | <b>@</b> - <b>8</b> 4 |
|          |         | #2        | СМИ          | Waiting | Saved                     | 9 MW                  | 17.5 (€/Kw/Year) | 1                      | <b>@</b> - <b>2</b> 4 |
|          |         | #3        | СМИ          | Waiting | Saved                     | 8 MW                  | 18 (€/Kw/Year)   | 1                      | <b>@</b> - <b>@</b> 4 |
|          |         | #4        | СМИ          | Waiting | <ul> <li>Saved</li> </ul> | 7 MW                  | 18.5 (€/Kw/Year) | 1                      | <b>@</b> - <b>@</b> 4 |
|          |         | #5        | СМИ          | Waiting | <ul> <li>Saved</li> </ul> | 6 MW                  | 19 (€/Kw/Year)   | 1                      | <b>@</b> - <b>2</b> 4 |
|          |         | #6        | Linked CMU 1 | Waiting | <ul> <li>Saved</li> </ul> | 90 MW                 | 15 (€/Kw/Year)   | 1                      | <b>@</b> 1 <b>@</b> 0 |
|          |         | #7        | Linked CMU 2 | Waiting | <ul> <li>Saved</li> </ul> | 90 MW                 | 15 (€/Kw/Year)   | 1                      | <b>a 1 a 1</b>        |

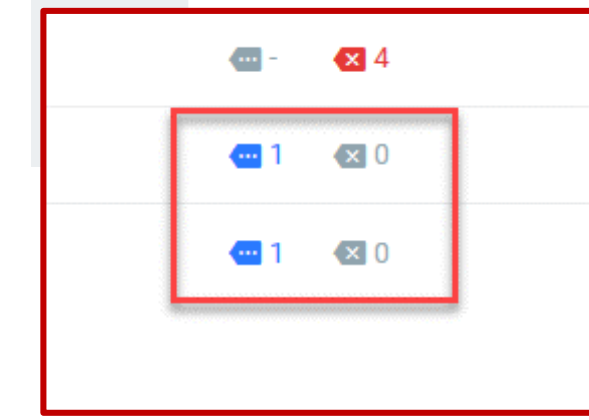

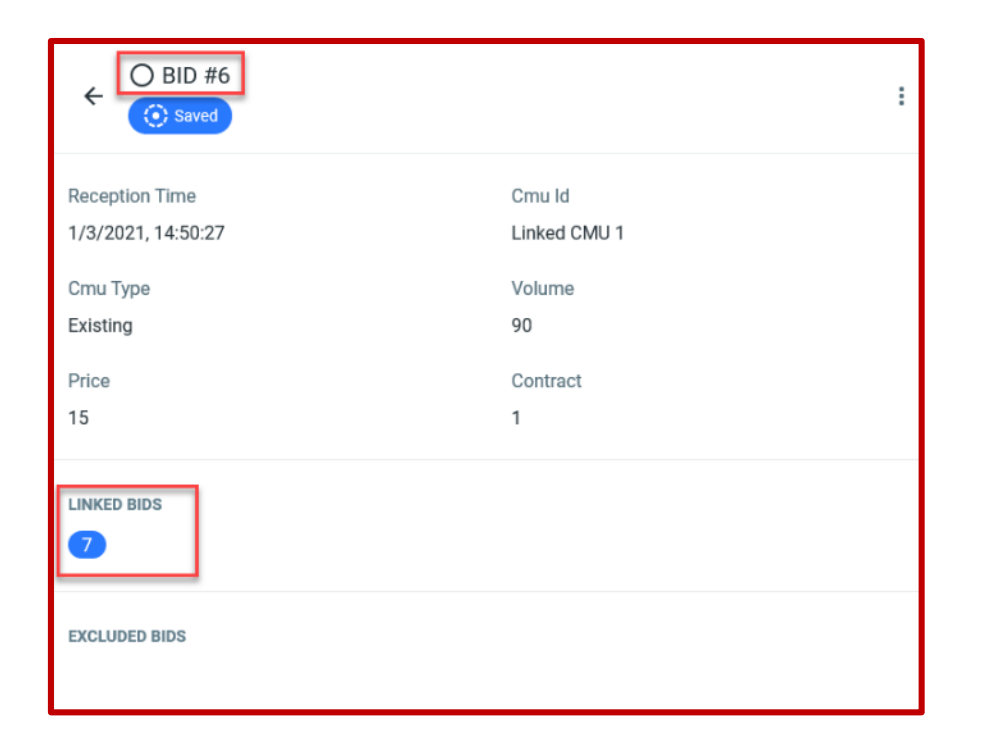

- Set of linked bids are visible in the main user dashboard
- In bid details menu, linked bids IDs are visible

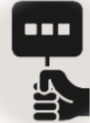

### **Bid submission | Create exclusive set of bids**

| =        |         | Bids      |           |                             |                           |                       |                  | 🚥 BID SETS 🛛 🗙 BID E | EXCLUSION + ADD NEW BID |
|----------|---------|-----------|-----------|-----------------------------|---------------------------|-----------------------|------------------|----------------------|-------------------------|
| •        | Home    | Auction 5 |           |                             |                           | Auction Type 2021 Y-1 | ≎ ⊂ COMPL        | IANCE CHECK 🚍 SUBMI  | T AUCTION'S STATS       |
| <b>—</b> | Bids    |           |           |                             |                           | NO FILTER Bids        | exclusion setu   | up 🥌                 |                         |
|          | Reports | Q ID      | Q, CMU ID | = COMPLIANCE                | ⇒ STATUS                  | ↑ VOLUME              | ↑ PRICE          |                      | ₹ RELATIONS             |
| 0        | About   | ☐ #1      | СМИ       | Waiting                     | <ul> <li>Saved</li> </ul> | 10 MW                 | 17 (€/MW/Year)   | 1                    | <b>- •</b> 0            |
|          |         | #2        | СМИ       | Waiting                     | () Saved                  | 9 MW                  | 17,5 (€/MW/Year) | 1                    | <b>@</b> - 🛛 0          |
|          |         | #3        | CMU       | Waiting                     | () Saved                  | 8 MW                  | 18 (€/MW/Year)   | 1                    | <b>@</b> - 🛛 0          |
|          |         | #4        | CMU       | Waiting                     | () Saved                  | 7 MW                  | 18,5 (€/MW/Year) | 1                    | 🕶 - 🛛 🛛 O               |
|          |         | #5        | CMU       | <ul> <li>Waiting</li> </ul> | () Saved                  | 6 MW                  | 19 (€/MW/Year)   | 1                    | <b>@</b> - 🛛 0          |
|          |         | L         |           |                             |                           |                       |                  |                      |                         |

🔹 Settings

Eogout

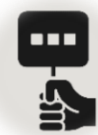

### **Bid submission | Create exclusive set of bids**

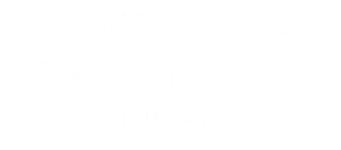

| =             | Bids                    |                              | 🚥 BID SETS 🛛 BID EXCLUSION 🕇 ADD NEW BID |
|---------------|-------------------------|------------------------------|------------------------------------------|
| Bid exclusion | C Auction Type 2021 Y-1 | Bids exclusion with all bids | ×                                        |
| 1 CMU         | >                       | Bid - 1                      | SAVE                                     |
| 2 CMU         | >                       |                              |                                          |
| 3 СМU         | >                       | Groups and Bids              | Excluded K REMOVE ALL                    |
| 4 CMU         | >                       | Bid-2 CMU >1 ADD             |                                          |
| 5 CMU         | >                       | Bid - 3 CMU >1 ADD           |                                          |
|               |                         | Bid - 4 CMU >1 ADD           |                                          |
|               |                         | Bid - 5 CMU H ADD            |                                          |
|               |                         |                              |                                          |
|               |                         |                              |                                          |
|               |                         |                              |                                          |
|               |                         | Bids exclusion 1 by 1        |                                          |
|               |                         |                              |                                          |
|               |                         |                              |                                          |
|               |                         |                              |                                          |
|               |                         |                              |                                          |
|               |                         |                              |                                          |
|               |                         |                              |                                          |
|               |                         |                              |                                          |
|               |                         |                              |                                          |
|               |                         |                              |                                          |
| ➔ Logout      |                         |                              |                                          |

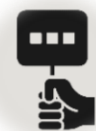

 $\equiv$ 

1 СМU 2 СМU

3 СМU 4 СМU

5 CMU

Bid exclusion

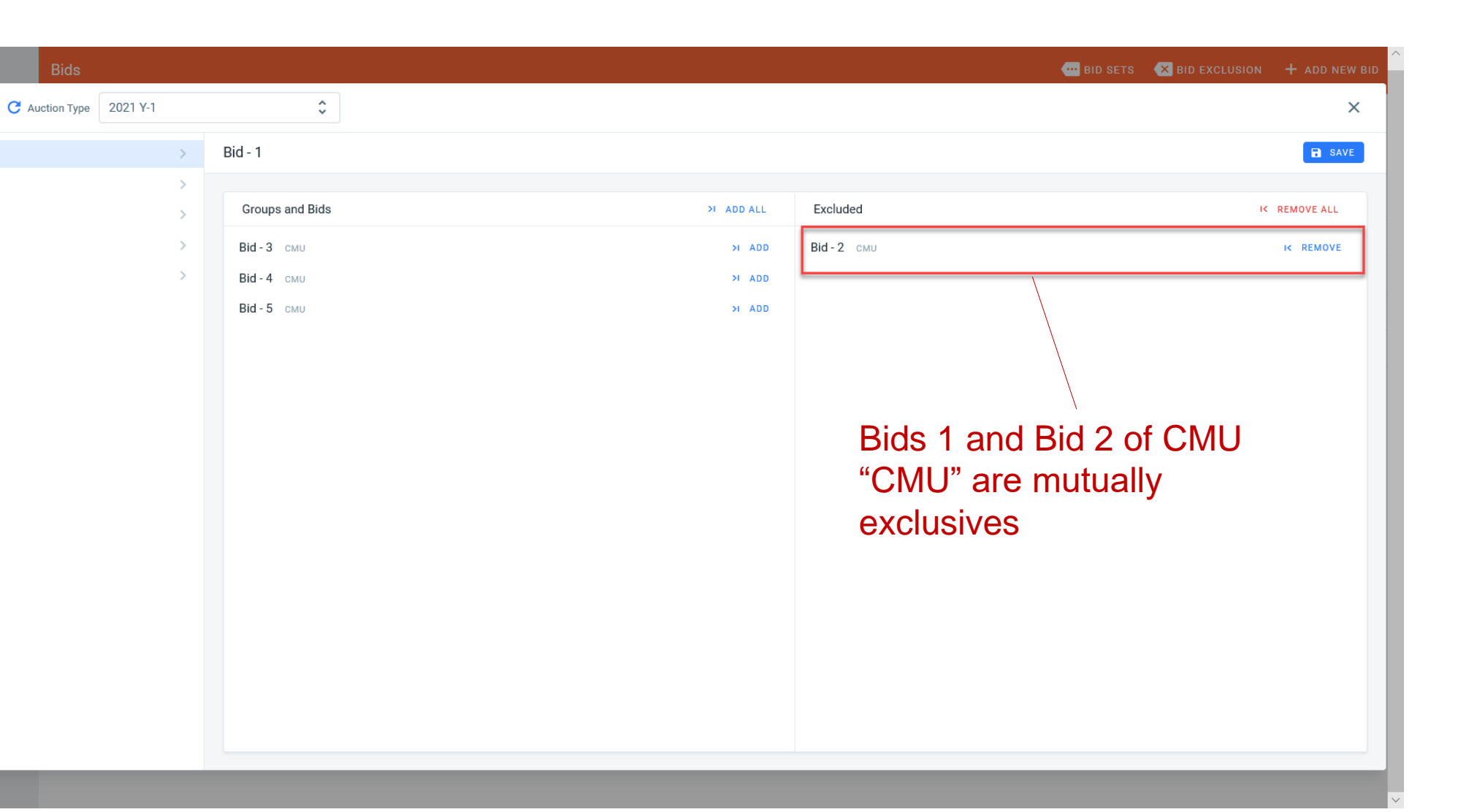

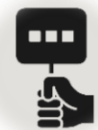

### **Bid submission | Create exclusive set of bids**

| <b>≡</b> Bids                         |                   |                                                   | BID SETS 🛛 BID EXCLUSION 🕂 ADD NEW BID |
|---------------------------------------|-------------------|---------------------------------------------------|----------------------------------------|
| Bid exclusion C Auction Type 2021 Y-1 | \$                |                                                   | ×                                      |
| 1 CMU                                 | > Bid - 1         |                                                   | SAVE                                   |
| 2 сми                                 | >                 |                                                   |                                        |
| 3 CMU                                 | > Groups and Bids | > ADD ALL Excluded                                | K REMOVE ALL                           |
| 4 CMU                                 | >                 | Bid - 2 CMU                                       | IK REMOVE                              |
| 5 CMU                                 | >                 | Bid - 3 CMU                                       | K REMOVE                               |
|                                       |                   | Bid - 4 CMU                                       | K REMOVE                               |
|                                       |                   | Bid - 5 CMU                                       | K REMOVE                               |
| Logout                                |                   | Bid 1 is mutually<br>with all bids relat<br>"CMU" | r exclusive<br>ted to CMU              |

### **Bid submission | Create exclusive set of bids with set of linked bids**

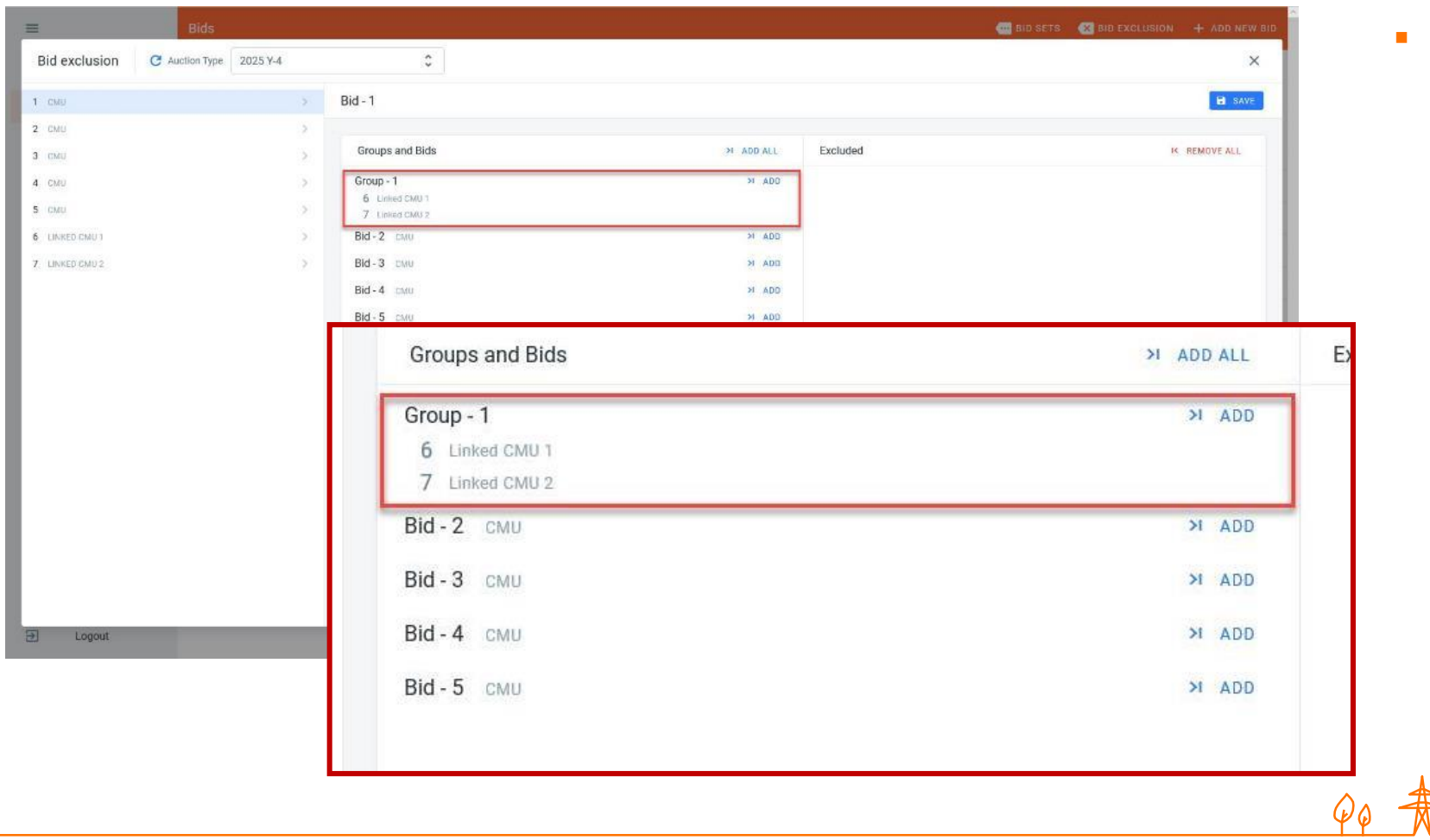

 Set of exclusive bids may be created between individual and set of linked bids in the same menu

÷Ö;-

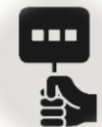

### **Bid submission | Bids relationships overview**

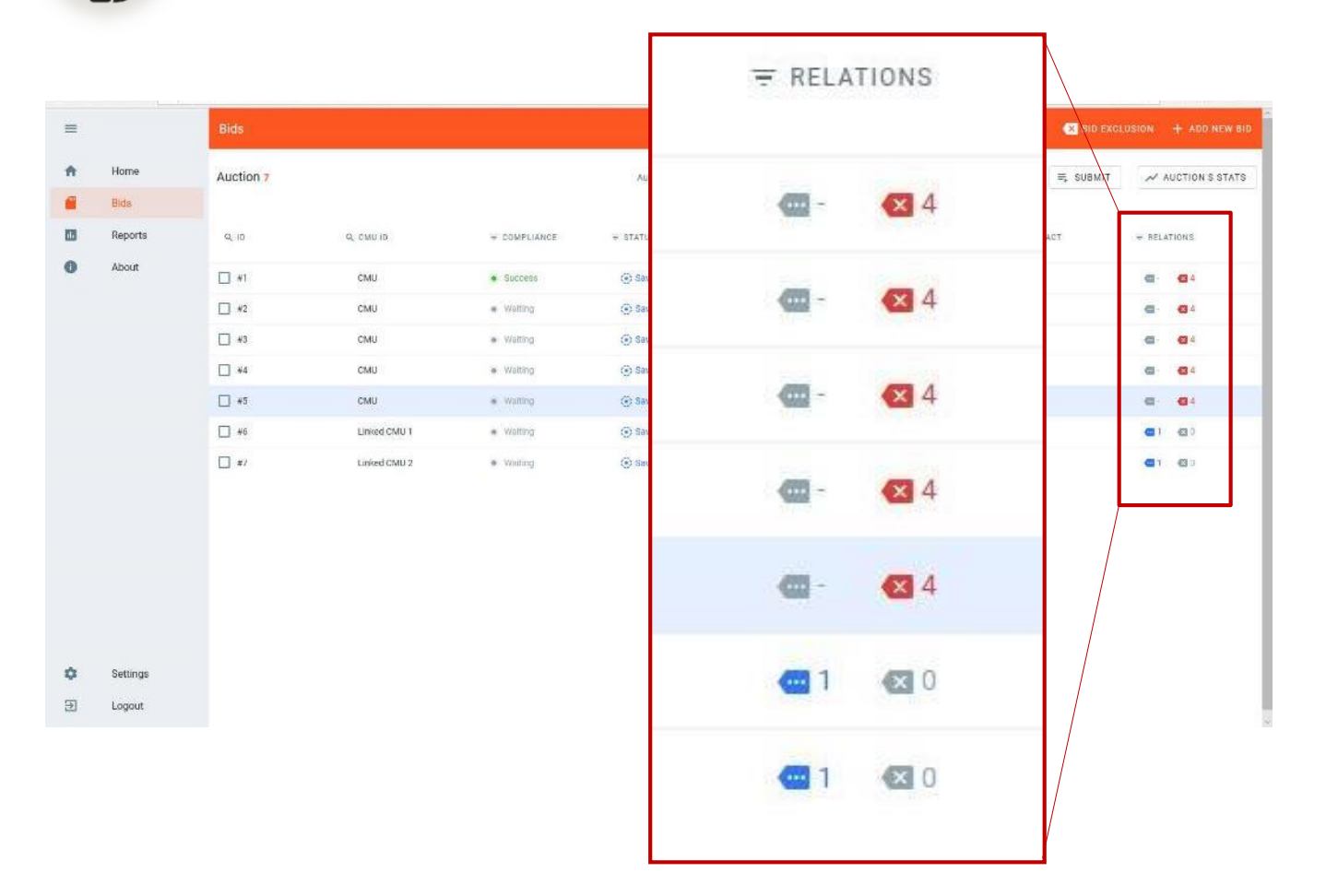

- Bids relationships overview is available in the main dashboard
- Amount of mutually exclusive bids for each bid is visible
- Amount linked bids in each set is visible

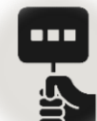

### **Bid submission | Submit bids**

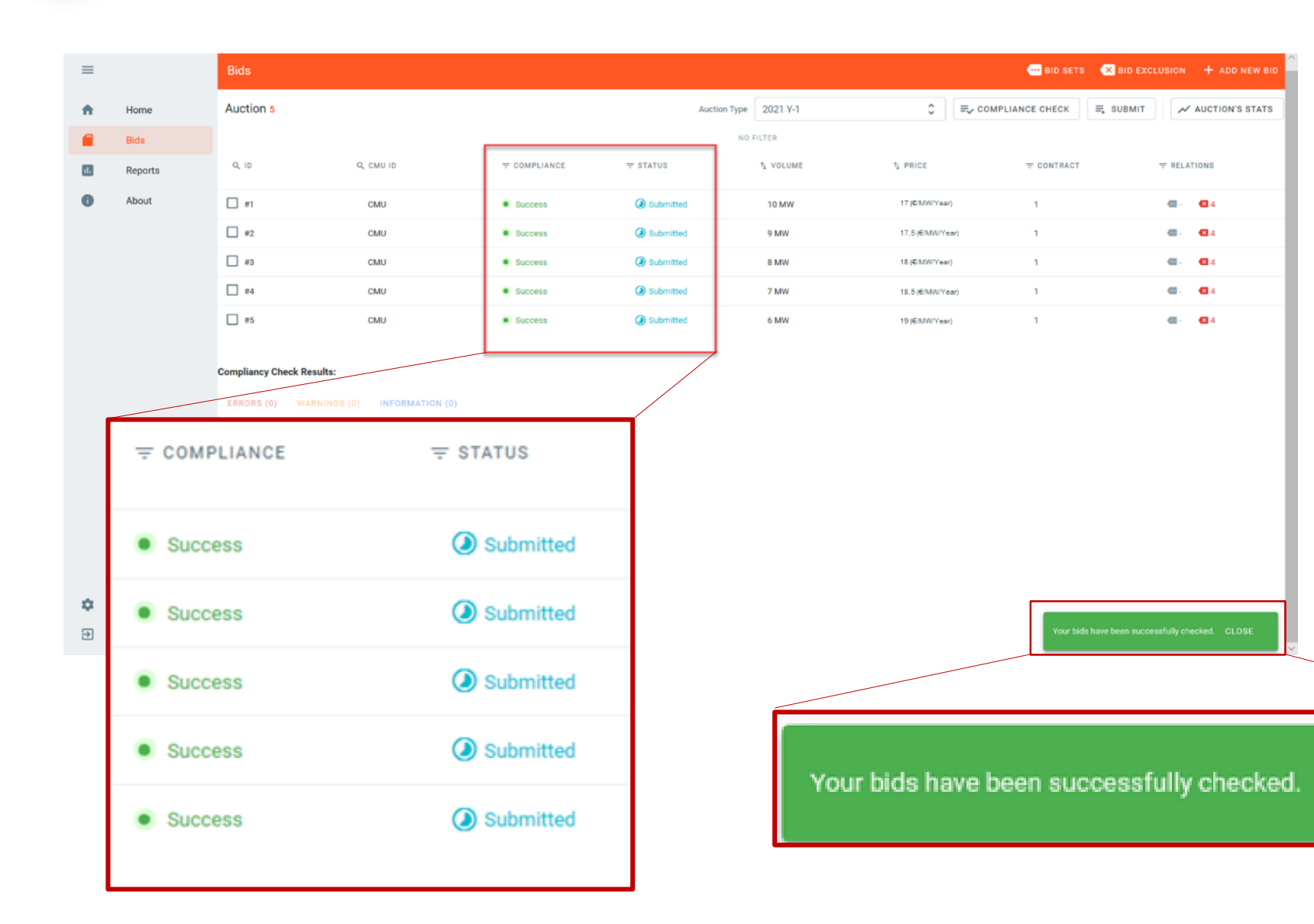

- Bids submission triggers bids compliancy check of all the bids for current auction
- Successfully submitted & compliant bids get status "Submitted"
- Successful submission popup will appear on the main screen
- Tool won't check that a bid has been created for all prequalified CMU's
- Any modification of prequalification data of a CMU will bring back all related bids to status "saved"
- Bids related to deleted prequalified CMU will get status "Cancelled"

CLOSE

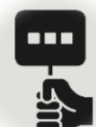

### **Bid submission | Check bids compliance**

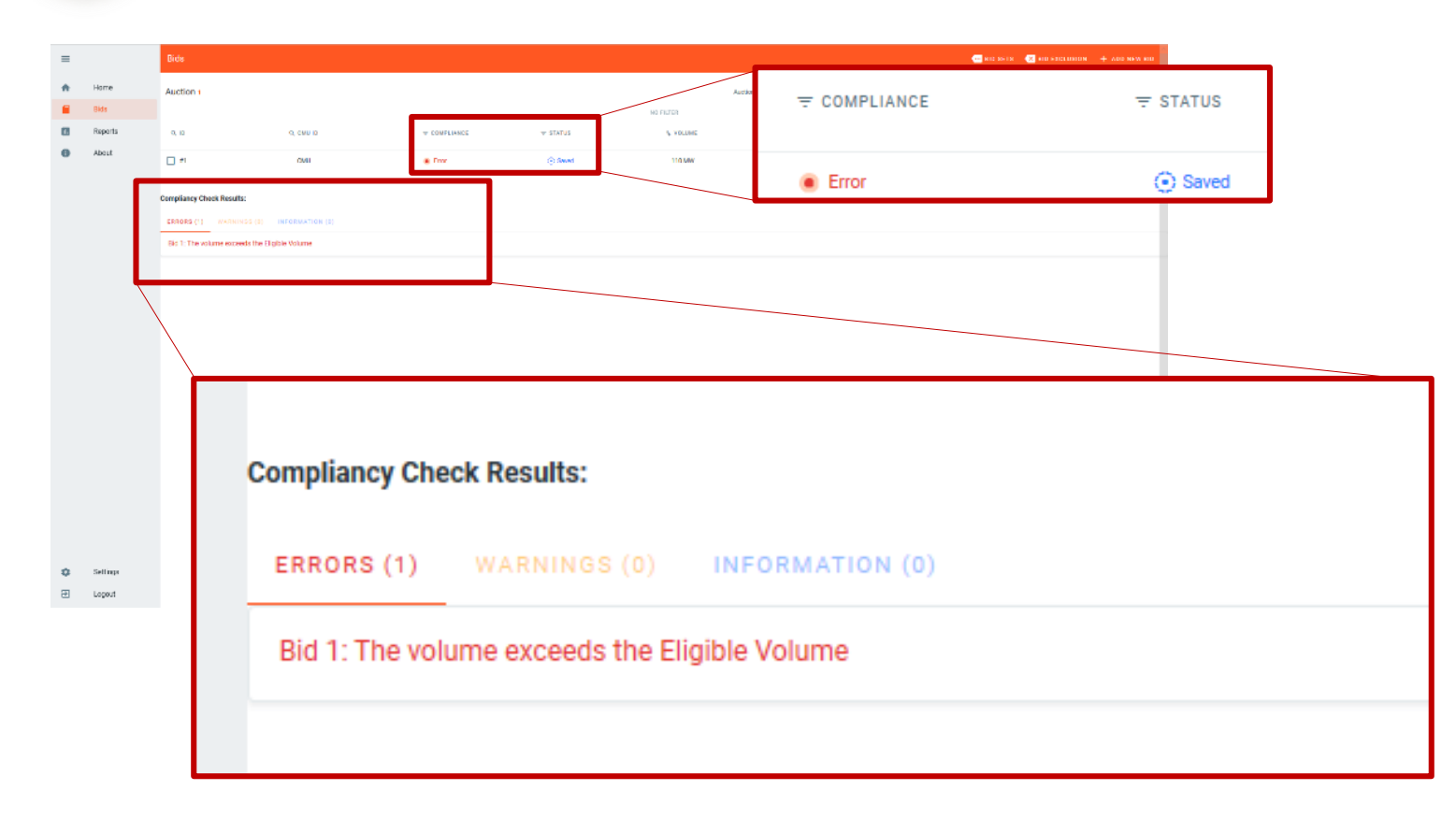

- Error log is showing all the errors identified during automatic compliancy checks
- More detailed errors illustrated in the specific use cases
- Demo environment will be provided to CRM candidates to test bids submission and to get to know error and warning messages

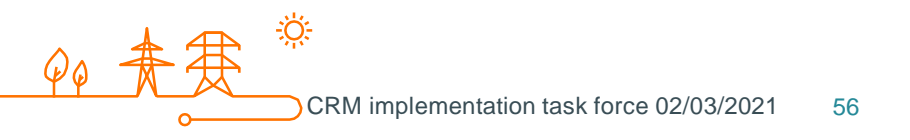

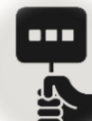

## **Bid submission | Bidding session auction parameters**

| =  |          | Bids      |           |              | AUCTION'S S                |
|----|----------|-----------|-----------|--------------|----------------------------|
| ŧ. | Home     | Auction 1 |           |              |                            |
| •  | Bids     |           |           |              | AUCTION'S STATS            |
|    | Reports  | Q, 10     | Q, CMU ID | T COMPLIANCE |                            |
| 0  | About    | □ #1      | CMU       | • Success    | 20                         |
|    |          |           |           |              | Global Price Cap (€/kw/ye  |
|    |          |           |           |              | 70                         |
|    |          |           |           |              | Intermediate Price Cap (€/ |
|    |          |           |           |              | 01/09/2021 00:0            |
|    |          |           |           |              | Gate Opening for Saving    |
|    |          |           |           |              | 15/09/2021 00:0            |
| ¢  | Settings |           |           |              | Gate Opening for Submittin |
| Ð  | Logout   |           |           |              | 30/09/2021 00-0            |
|    |          |           |           |              |                            |

| AUCTION'S STATS                                     | RID SETS      |           | CLUSION + ADD NEW BID                                                                                  |
|-----------------------------------------------------|---------------|-----------|----------------------------------------------------------------------------------------------------|
|                                                     | PLIANCE CHECK | ≡, SUBMIT | ≁ AUCTION'S STATS                                                                                      |
| AUCTION'S STATS                                     | ₹ CONTR       | ACT       | AUCTION'S STATS<br>20<br>Global Price Cap (€/kw/year)                                                  |
| 20<br>Global Price Can (6/kw/wast)                  | 1             |           | 70<br>Intermediate Price Cap (E/kw/year)                                                               |
| eren free orb (eren jen j                           |               |           | 01/09/2021 00:00:00<br>Gate Opening for Seeing:<br>15/09/2021 00:00:00<br>Gate Opening for Submitting: |
| 70<br>Intermediate Price Cap (€/low/year)           |               |           | 30/09/2021 00:00:00<br>Gate Closing:                                                                   |
| 01/09/2021 00:00:00<br>Gate Opening for Saving:     |               |           |                                                                                                    |
|                                                     |               |           |                                                                                                    |
| 15/09/2021 00:00:00<br>Gate Opening for Submitting: |               |           |                                                                                                    |

- Auction parameter menu provides generic information related to the current auction
- Price caps, gate opening and closing times are visible in the dedicated drop down menu

# Bid submission | Bidding session auction report

| ≡        |          | Reports                                                                                                    |
|----------|----------|----------------------------------------------------------------------------------------------------|
| <b>f</b> | Home     | Auction Type 2025 Y-4 🗘                                                                                                    |
| <b>—</b> | Bids     |                                                                                                    |
|          | Reports  | CRM Bid Report for 2025 Year 4                                                                                                    |
| 0        | About    | Acrobat (PDF) file                                                                                                    |
|          |          | Delivery<br>Period Type Bid Id Capacity<br>Market Unit<br>Id Capacity<br>Market Unit<br>Id Chow<br>Price<br>(F/WV/year)<br>Contract<br>(MW)<br>Price<br>(F/WV/year)<br>(Valume<br>(F/WV/year)<br>Contract<br>(Valume<br>(F/WV/year)<br>(Valume<br>(F/WV/year)<br>Contract<br>(Valume<br>(Valume)<br>(Valume)<br>(V |
|          |          | 2025         Year4         5         CMU         Existing         6,00         19         1         1,2,3,4         unknown         1/03/2021         9:36:42                                                                                                    |
|          |          | 2025 Year4 3 CMU Existing 8,00 18 1 1,2,4,5 unknown 1/03/2021 10:34:30                                                                                                    |
|          |          | 2025         Year4         2         CMU         Existing         9,00         17,5         1         1,3,4,5         unknown         1/08/2021                                                                                                    |
|          |          | Year4         1         CMU         Existing         10,00         17         1         2,3,4,5         True         26/02/2021           723230         7         1         2,3,4,5         True         26/02/2021         7,23:30         7,72:30         7,72:30         7,72:30         7,72:30         7,72:30         7,72:30         7,72:30         7,72:30         7,72:30         7,72:30         7,72:30         7,72:30         7,72:30         7,72:30         7,72:30         7,72:30         7,72:30         7,72:30         7,72:30         7,72:30         7,72:30         7,72:30         7,72:30         7,72:30         7,72:30         7,72:30         7,72:30         7,72:30         7,72:30         7,72:30         7,72:30         7,72:30         7,72:30         7,72:30         7,72:30         7,72:30         7,72:30         7,72:30         7,72:30         7,72:30         7,72:30         7,72:30         7,72:30         7,72:30         7,72:30         7,72:30         7,72:30         7,72:30         7,72:30         7,72:30         7,72:30         7,72:30         7,72:30         7,72:30         7,72:30         7,72:30         7,72:30         7,72:30         7,72:30         7,72:30         7,72:30         7,72:30         7,72:30         7,72:30         7,72:30                                                                                                    |
|          |          | Rich Text Format                                                                                                    |
|          |          | TIFF file                                                                                                    |
|          |          | Word Document •                                                                                                    |
|          |          |                                                                                                    |
|          |          |                                                                                                    |
| \$       | Settings |                                                                                                    |
| €        | Logout   |                                                                                                    |

- Every user may generate bidding report for internal use
- Bidding report gathers all bids and related information created by CRM candidate (all bids statuses are reported)
- Report may be printed, exported or send
- Report format may be exported on a tailored format to meet user's preferences

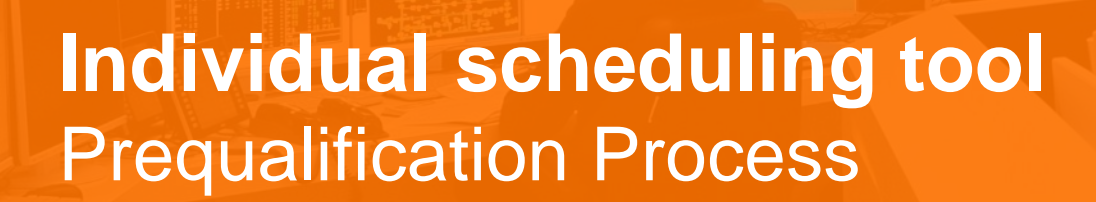

02/03/2021 | Sybille METTENS

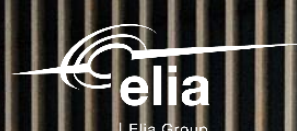

### Assumptions & purposes

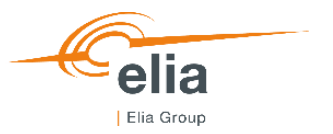

| elia                           | Individual Schedu<br>Prequalification F                 | u <b>ling Tool</b><br>Process         |
|--------------------------------|---------------------------------------------------------|---------------------------------------|
| Elia Group                     |                                                         |                                       |
| Assumptions:                   |                                                         |                                       |
| Executive summary              |                                                         |                                       |
| Does not replace the operation | ational details and associated timings specified in th  | he Functioning Rules                  |
| Timings summarized are n       | ot exhaustive                                           |                                       |
| Specified timings refer to a   | maximum duration expressed in Working Days              |                                       |
| ELIA may always finalize the   | e related action in a shorter period of time            |                                       |
| ELIA will make best effort t   | o shorten the analysis period                           |                                       |
| The terminology used is de     | fined in the Functioning Rules                          |                                       |
| Some maximal durations a       | re arbitrarily shortened in the tool to provide the res | sults on time (cf. Functioning Rules) |
| Purposes:                      |                                                         |                                       |
| Illustration of the steps and  | the key dates of the Prequalification Process           |                                       |
| Support tool for the CRM C     | andiate                                                 |                                       |
| Tool to manage one CMU         | at a time                                               |                                       |
| Need help?                     |                                                         |                                       |
| The user manual of the Ex      | cel tool is in the next tab                             |                                       |
| In case of questions, pleas    | e contact: customer.crm@elia.be                         |                                       |
| More information on the P      | equalification Process can be found via this            | ink (Phase 2)                         |

0-

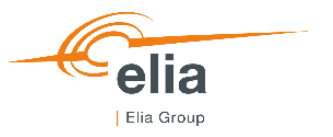

### **Assumptions & purposes**

1) To which Auction year do I want to participate ?

2021 (Auction Y-1 & Y-4)

2) To which Prequalification Process do I want to participate ?

I want to participate to a Standard Prequalification Process

I want to participate to a **Specific Prequalification** 

I want to participate to a Fast Track Prequalification

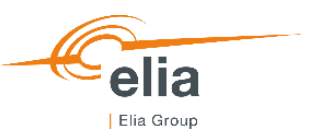

### **Fast Track Prequalification Process**

#### **Fast Track Prequalification Process**

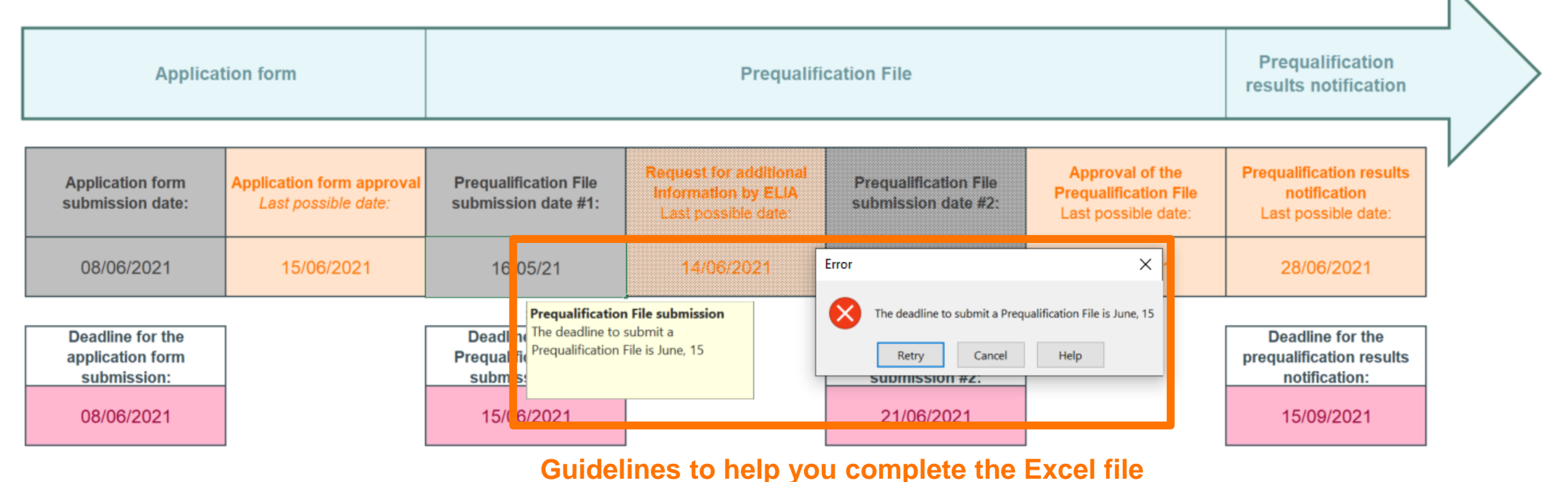

#### Caption:

|  | I |
|--|---|
|  | 1 |
|  | 8 |
|  | 8 |

Deadline defined in (or deducted from) the Functionning Rules

Editable field

Non-editable field

Non-applicable regarding the data submitted

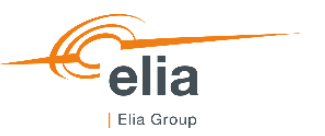

### **Fast Track Prequalification Process**

#### **Fast Track Prequalification Process**

| Applicat                                                          | tion form                                        |                                                                           | cation File                                                                                                    |                                                                           | Prequalification results notification                           | $\left[\right>$                                                             |  |
|-------------------------------------------------------------------|--------------------------------------------------|---------------------------------------------------------------------------|----------------------------------------------------------------------------------------------------|---------------------------------------------------------------------------|-----------------------------------------------------------------|-----------------------------------------------------------------------------|--|
| Application form submission date:                                 | Application form approval<br>Last possible date: | Prequalification File submission date #1:                                 | Request for additional<br>information by ELIA<br>Last possible date:Prequalification File<br>submission date #2:Approval of the<br> |                                                                           | Prequalification results<br>notification<br>Last possible date: |                                                                             |  |
| 08/06/2021                                                        | 15/06/2021                                       | 15/06/2021                                                                | 13/07/2021                                                                                                    | 20/07/2021                                                                | 28/07/2021                                                      | 11/08/2021                                                                  |  |
| Deadline for the<br>application form<br>submission:<br>08/06/2021 |                                                  | Deadline for the<br>Prequalification File<br>submission #1:<br>15/06/2021 |                                                                                                    | Deadline for the<br>Prequalification File<br>submission #2:<br>20/07/2021 |                                                                 | Deadline for the<br>prequalification results<br>notification:<br>15/09/2021 |  |

#### Caption:

Deadline defined in (or deducted from) the Functionning Rules Editable field Non-editable field Non-applicable regarding the data submitted

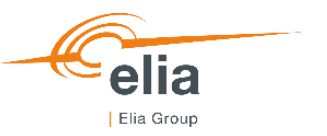

### **Specific Prequalification Process**

#### **Pregualification results** Application form **Prequalification File** notification Application form **Pregualification File Request for additional Pregualification File Pregualification File Pregualification results** Application form approval submission date #1 information by ELIA submission date submission date #2 approval notification 13/07/2021 11/06/2021 13/07/2021 13/07/2021 06/06/2021 15/06/2021 Deadline for the Deadline for the Deadline for the Deadline for the application form Pregualification File **Prequalification File** préqualification results submission submission submission #2 notification 20/07/2021 08/06/2021 15/06/2021 15/09/2021 Indicates the parts of the process

#### **Specific Prequalification Process**

Caption:

|       | l |
|-------|---|
| 1<br> | ł |
|       |   |
|       |   |

Deadline defined in (or deducted from) the Functionning Rules Editable field

Non-editable field

Non-applicable regarding the data submitted

that do not concern you (Function of the encoded data)

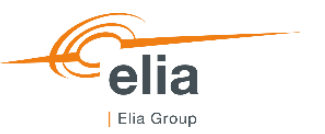

### **Specific Prequalification Process**

### **Specific Prequalification Process**

| Applicat                                                         | tion form                 |                                                                       | Prequalifi                                 | cation File                                                              |                                   | Prequalification results<br>notification                                   |  |
|------------------------------------------------------------------|---------------------------|-----------------------------------------------------------------------|--------------------------------------------|--------------------------------------------------------------------------|-----------------------------------|----------------------------------------------------------------------------|--|
| Application form submission date                                 | Application form approval | Prequalification File submission date #1                              | Request for additional information by ELIA | Prequalification File submission date #2                                 | Prequalification File<br>approval | Prequalification results<br>notification                                   |  |
| 06/06/2021                                                       | 11/06/2021                | 15/06/2021                                                            | 13/07/2021                                 | 20/07/2021                                                               | 28/07/2021                        | 28/07/2021                                                                 |  |
| Deadline for the<br>application form<br>submission<br>08/06/2021 |                           | Deadline for the<br>Prequalification File<br>submission<br>15/06/2021 |                                            | Deadline for the<br>Prequalification File<br>submission #2<br>20/07/2021 |                                   | Deadline for the<br>préqualification results<br>notification<br>15/09/2021 |  |

#### Caption:

| <br> |
|------|

Deadline defined in (or deducted from) the Functionning Rules Editable field Non-editable field

Non-applicable regarding the data submitted

### **Standard Prequalification Process**

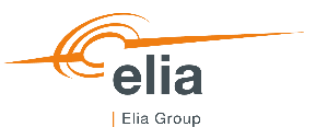

| , benvery roma       |                        |                                       |
|----------------------|------------------------|---------------------------------------|
| very Points are incl | luded in your CMU?     |                                       |
| pint                 | •                      |                                       |
|                      |                        |                                       |
| intend to) send an i | investment file to CRI | EG?                                   |
| Intend to) send an i | determinetion version  | EG?                                   |
|                      | very Points are inc    | very Points are included in your CMU? |

Additional information specifically to be provided for a Standard Prequalification Process

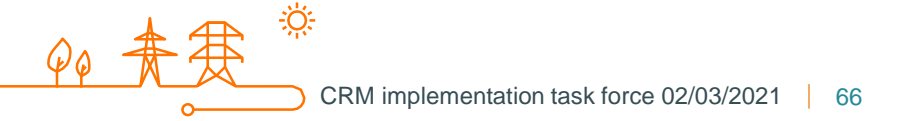

### **Standard Prequalification Process**

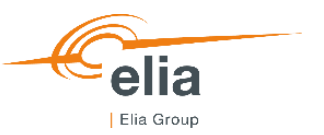

#### Standard Prequalification Process

| na | NRP determin                                        | terminat   | ation/notification/c                              | ontestation               |                                                                  | Prequa                                                       | ification results not                                            | ification                                      |   |
|----|-----------------------------------------------------|------------|---------------------------------------------------|---------------------------|------------------------------------------------------------------|--------------------------------------------------------------|------------------------------------------------------------------|------------------------------------------------|---|
|    |                                                     |            |                                                   |                           |                                                                  |                                                              |                                                                  |                                                | 2 |
| P  | Provisional NRP contestation                        | RP Pr<br>n | Prequalification test<br>date                     | Final NRP<br>notification | Adaptation of the<br>Opt-out Notification<br>#1                  | Prequalification<br>results notification<br>#1               | Adaptation of the<br>Opt-out Notification<br>#2                  | Prequalification<br>results notification<br>#2 |   |
|    |                                                     |            |                                                   | 11/08/2021                |                                                                  | 11/08/2021                                                   |                                                                  |                                                |   |
| P  | Deadline for the<br>provisional NRP<br>contestation | n Pr       | Deadline for the<br>Prequalification test<br>date |                           | Deadline for the<br>adaptation #1 of the<br>Opt-out Notification | Deadline for the<br>préqualification<br>results notification | Deadline for the<br>adaptation #2 of the<br>Opt-out Notification |                                                |   |
|    |                                                     |            |                                                   |                           |                                                                  | 15/09/2021                                                   |                                                                  |                                                |   |

#### Caption:

| Deadline defined in (or deducted from) the Functionning Rules |
|---------------------------------------------------------------|
| Editable field                                                |
| Non-editable field                                            |
| Non-applicable regarding the data submitted                   |

#### **Example with an Additional CMU:**

- Only Additional Delivery Points
- No investment file sent to CREG
- No Opt-out Notification
- Only TSO-connected Delivery Points

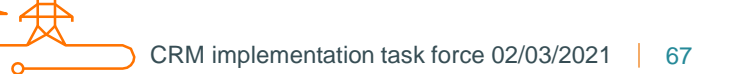

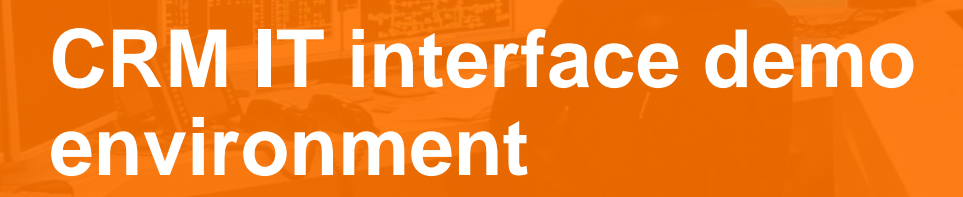

02/03/2021 | Sybille METTENS, Nicolas MAY

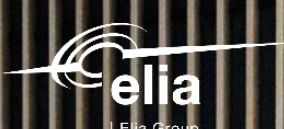

1

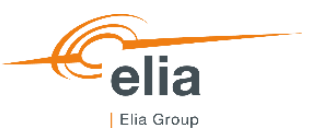

### Agenda

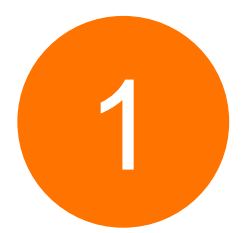

### Demo account setup

> Account creation in the DEMO environment

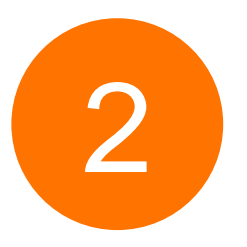

### **Prequalification demo environment**

- > Concept
- > Practicalities
- > Way forward

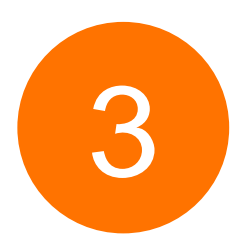

## Auction demo environment

- > Concept
- > Practicalities
- > Way forward

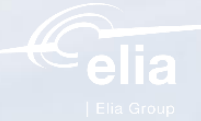

# **CRM Demo Account set-up**

Account creation in the DEMO environment

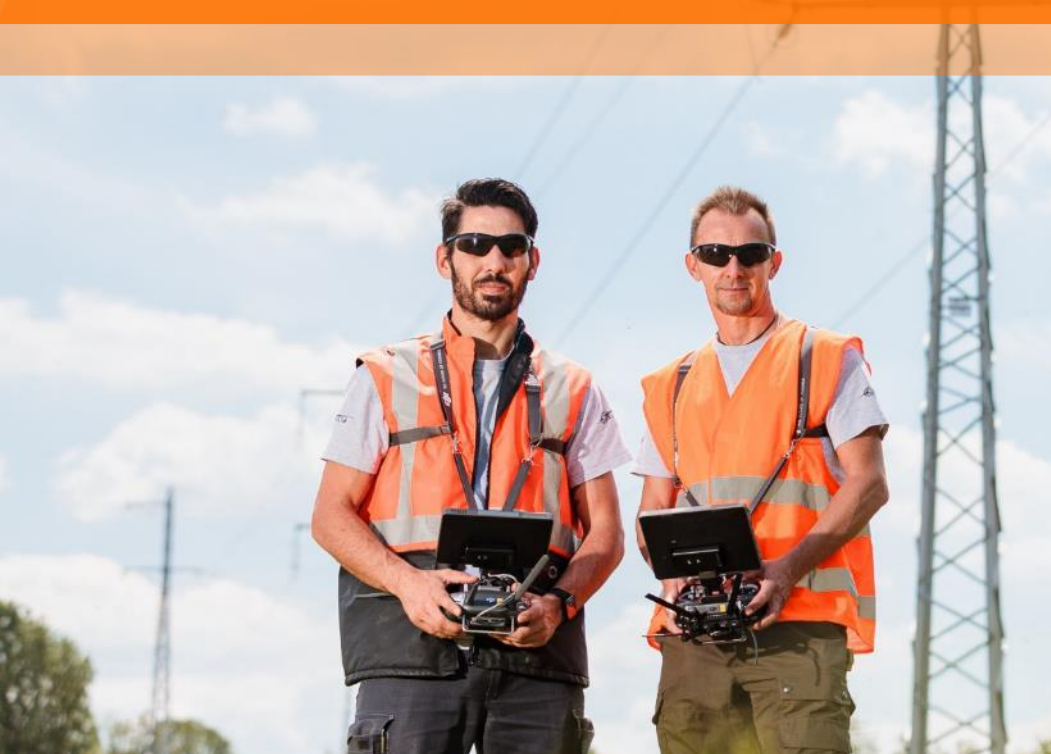

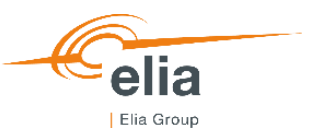

### Account set-up

Creation of an account in the **DEMO tool**:

**Go to** the <u>DEMO web page</u><sup>1</sup> and **create an account** for your company This account gives access to Prequalification DEMO & Auction DEMO

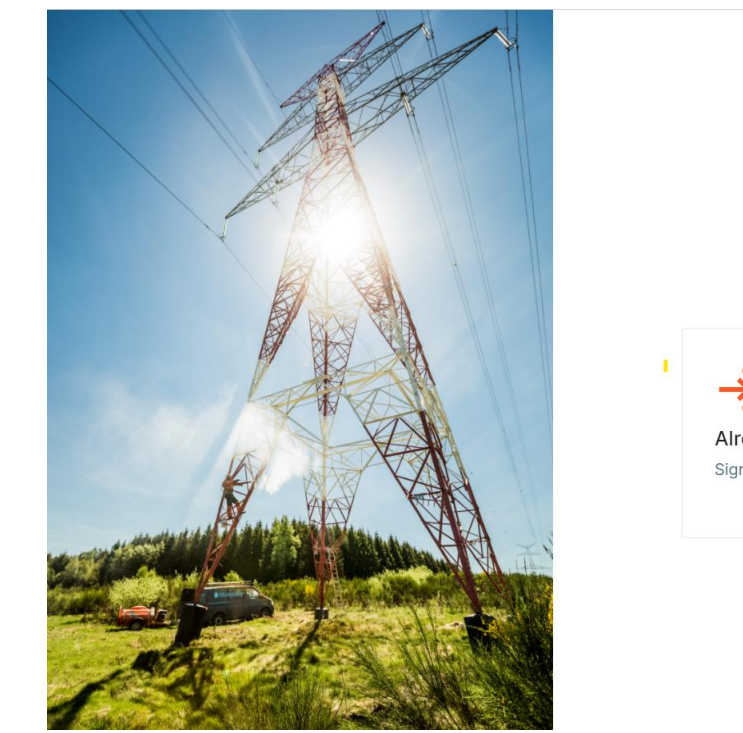

1: The link will be communicated to market parties during the week of March 22.

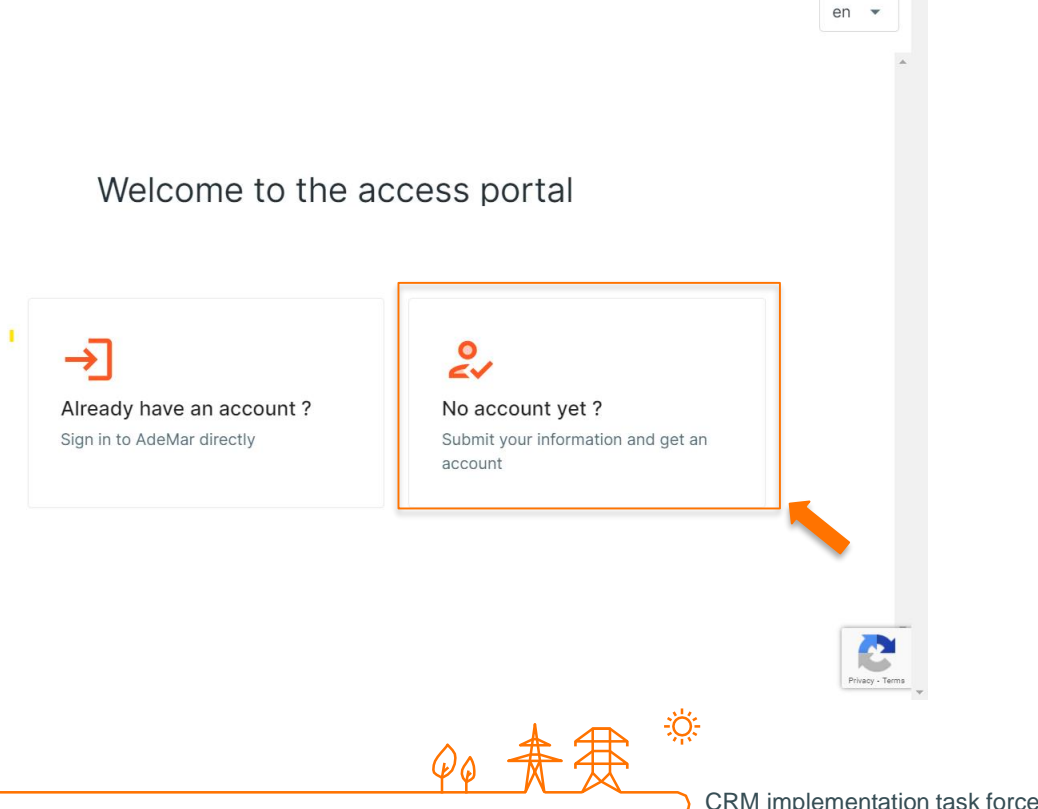

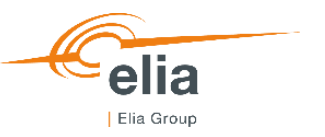

### Account set-up

Follow the **3 steps** to set-up your DEMO account:

- 1. Company information
- 2. Bank details
- 3. Contact details

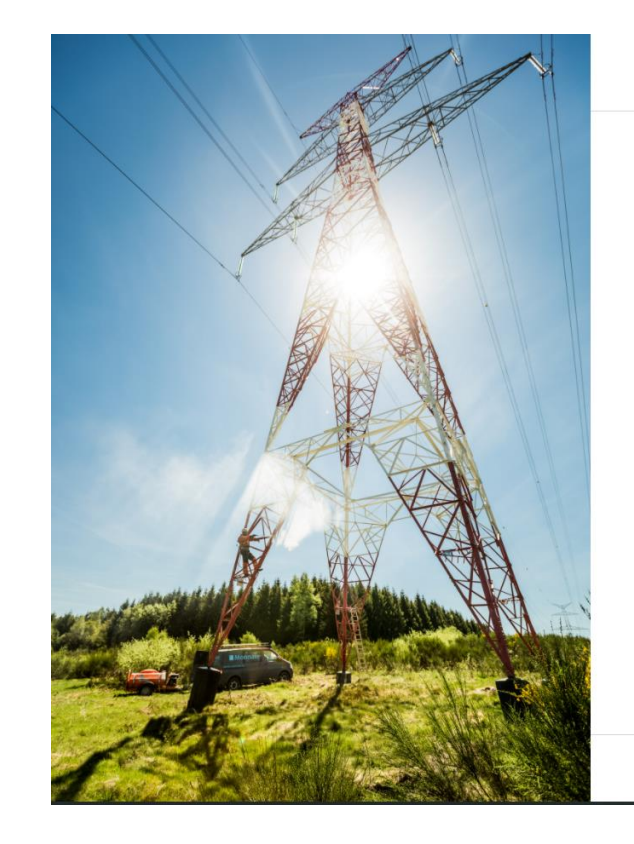

#### Contacts details = Users of the DEMO tool No limit on the number of users

1 Company information — (2) Bank details for invoicing — (3) Contact details

| Legal Status *  |                                          |
|-----------------|------------------------------------------|
| ·               |                                          |
| Business number |                                          |
| 0               |                                          |
|                 |                                          |
| 0               |                                          |
| Fax             |                                          |
|                 |                                          |
|                 |                                          |
|                 | 2                                        |
|                 | Legal Status *<br>Business number<br>Fax |
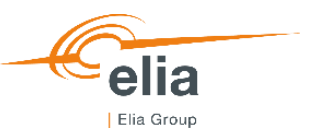

### Account set-up

- ELIA confirms the successful **submission** of the application form via the email address(es) provided
- ELIA confirms the approval of the application form within 5 Working Days and sends by mail a user ID
  & a password to each user to log in to the DEMO tool.

Application form approved in DEMO environment *≠* Application form approved in PRODUCTION environment

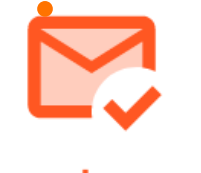

Thank you!

Your application form has been received.

Once it has been approved by ELIA, you will receive your accesses to the CRM IT Interface via the e-mail addresses provided for each contact details.

GO BACK TO SITE

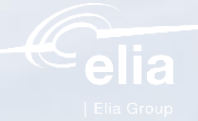

# Prequalification demo environment Concept and way forward

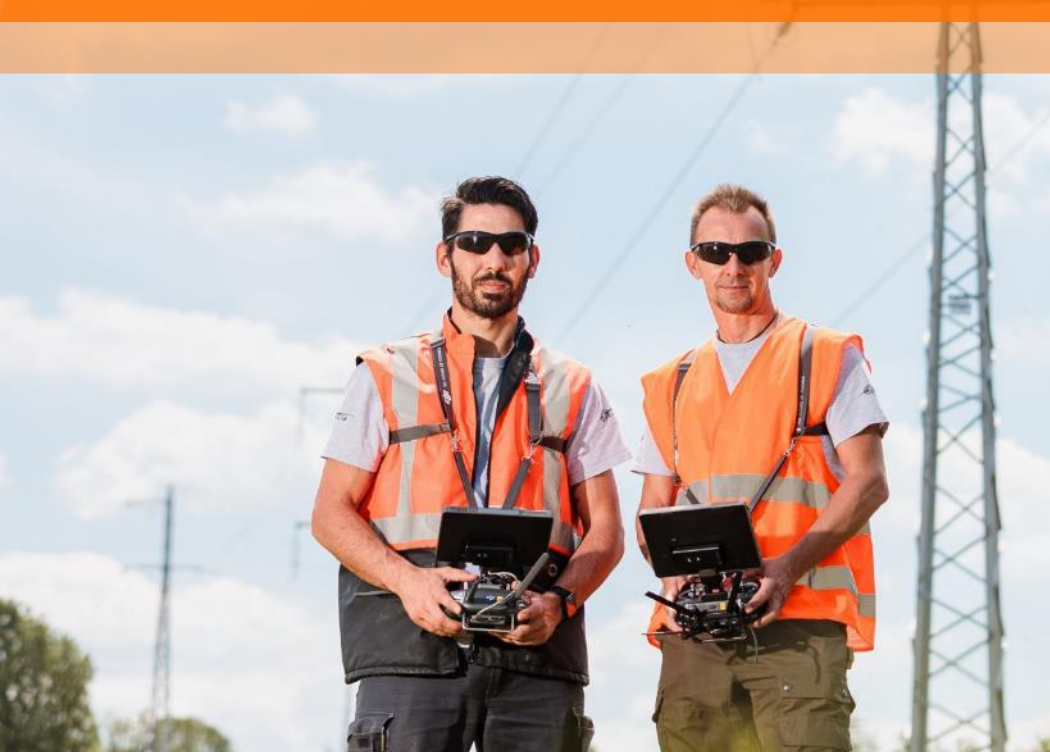

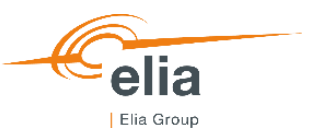

# **Prequalification demo platform | Purpose and scope**

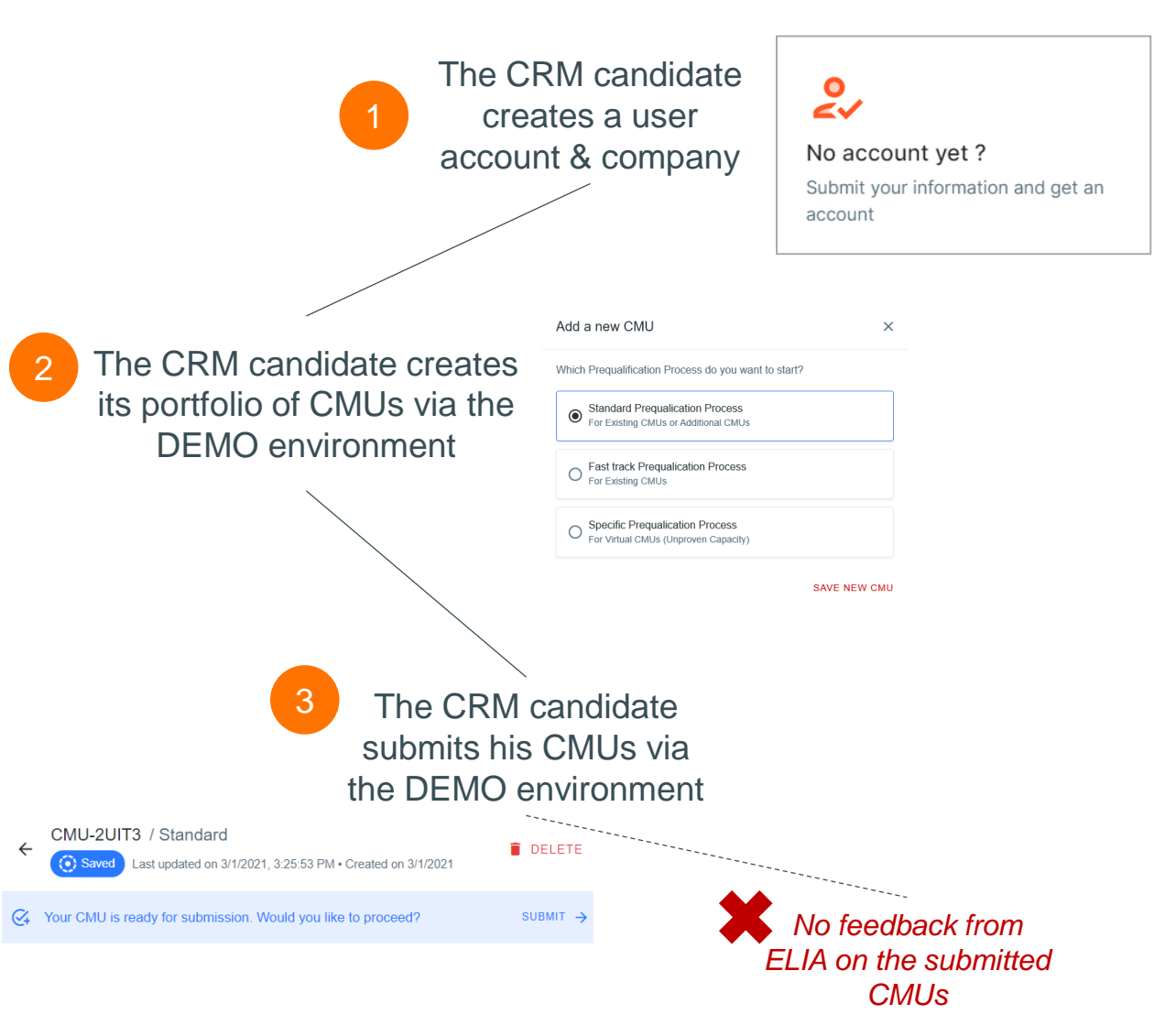

#### **Purpose**

- Guide the CRM candidate through the submission of their Prequalification Files out of rush time
- Get to know the prequalification platform before gate opening time (May 15)
- Understand how CMU submission will happen practically on the IT interface
- Confirm compatibility of CRM candidate internet browser

#### **Concept**

- Elia provides a DEMO environment to the CRM Candidates willing to test the Prequalification File submission before gate opening time (May 15)
- Demo platform is not linked with auction demo platform
- CRM candidate are able to submit Prequalification Files and perform automatic checks

#### Out of scope

- Manual checks performed by ELIA operators
- Volumes determination (NRP, EV, etc.)
- Prequalification results notification

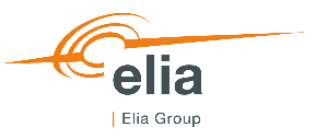

# **Prequalification demo platform | Implementation steps**

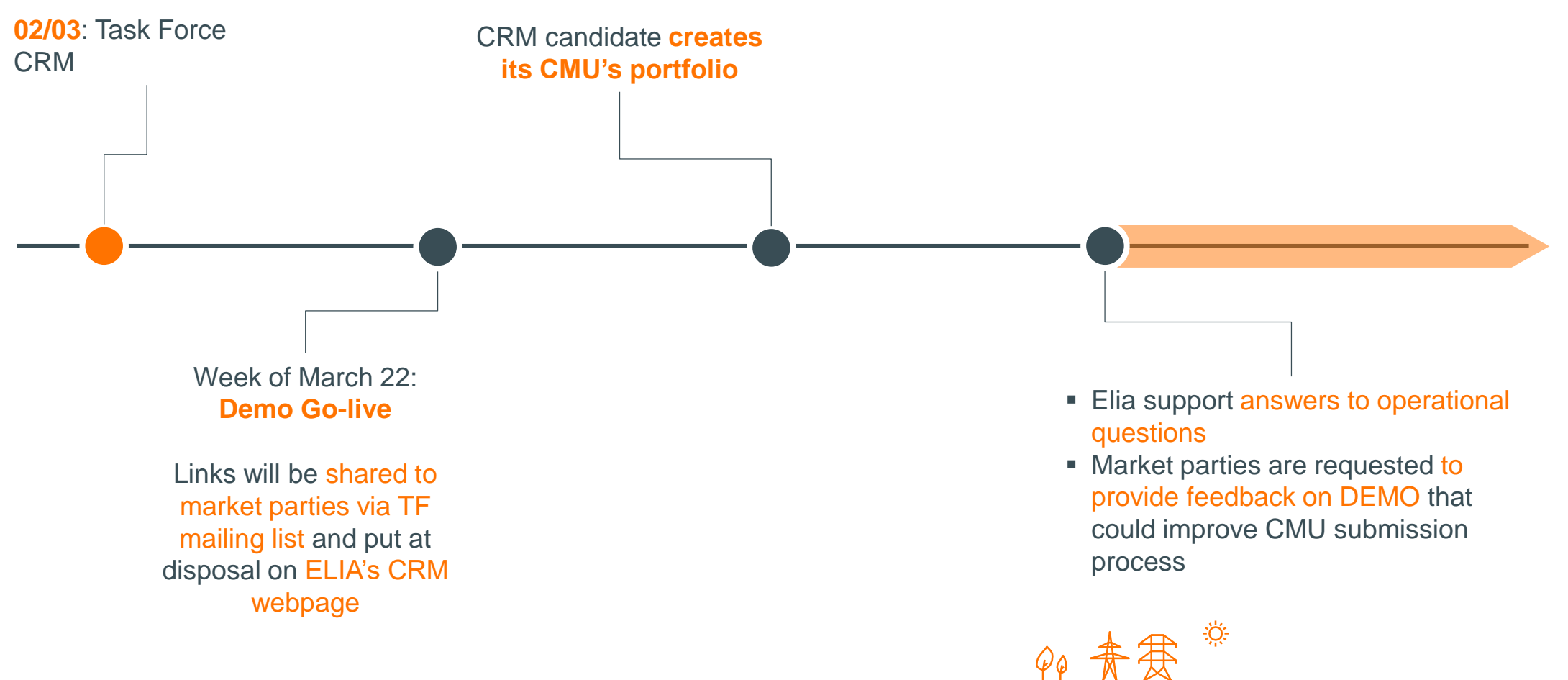

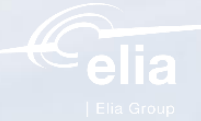

# Auction demo Environment

Concept and way forward

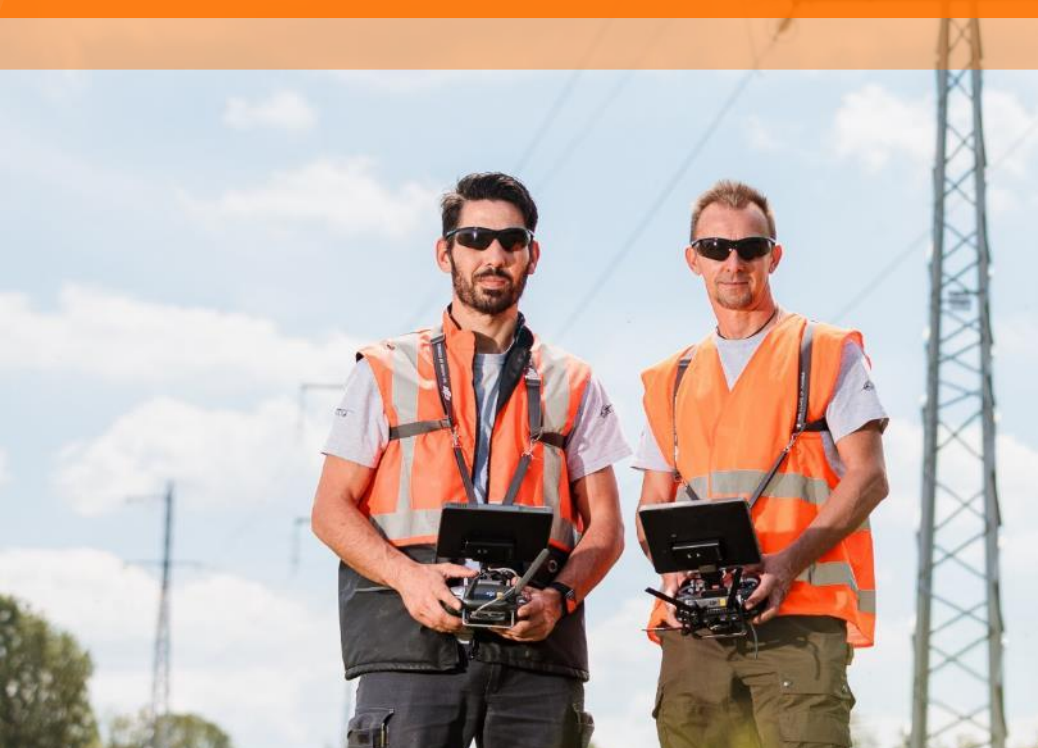

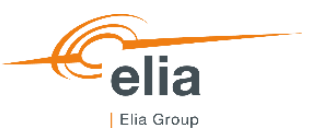

## Auction demo platform | Purpose and scope

| =  |          | Bids      |           |                           |               |          | 🚾 BID SETS    | 💌 BID EXCLUSIO | ON + ADD NEW BID |
|----|----------|-----------|-----------|---------------------------|---------------|----------|---------------|----------------|------------------|
| ÷  | Home     | Auction o |           | Auction Tr                | ре 2021 Ү-1 🗘 | E, COM   | PLIANCE CHECK | E, SUBMIT      | AUCTION'S STATS  |
|    |          | 4         |           |                           | NO FILTER     |          |               |                |                  |
|    | Reports  | Q, ID     | Q, CMU ID | Create a new Bid          |               | ×        | ts PRICE      | T CONTRACT     | ₹ RELATIONS      |
| 0  | About    |           |           | CMU                       |               |          |               |                |                  |
|    |          |           |           |                           |               |          |               |                |                  |
|    |          |           |           | Volume (MW)               |               |          |               |                |                  |
|    |          |           |           |                           |               |          |               |                |                  |
|    |          |           |           | Price (€/Kw/year)         |               |          |               |                |                  |
|    |          |           |           |                           |               |          |               |                |                  |
|    |          |           |           | Contract duration (years) |               |          |               |                |                  |
|    |          |           |           |                           |               |          |               |                |                  |
|    |          |           |           |                           | CR            | EATE BID |               |                |                  |
|    |          |           |           |                           |               |          |               |                |                  |
| \$ | Settings |           |           |                           |               |          |               |                |                  |
|    | Logout   |           |           |                           |               |          |               |                |                  |

| CMU<br>ID | Capacity<br>Category |  | Proces   |     | Process<br>Status |   | Eligible<br>Volume   | Remaining Eligible<br>Volume | ŕ |
|-----------|----------------------|--|----------|-----|-------------------|---|----------------------|------------------------------|---|
|           |                      |  |          |     |                   |   |                      |                              |   |
|           |                      |  | VIU<br>D | EAN | Name              | ( | Linked<br>Capacities |                              |   |
|           |                      |  |          |     |                   |   |                      |                              |   |

#### <u>Purpose</u>

- Guide the CRM candidate through the process of bid submission out of rush time (sept 2021)
- Get to know the auction platform before Gate opening time
- Understand how bid submission will happen practically on the IT interface
- Confirm compatibility of CRM candidate internet browser
- Face automated validation checks and deal with error log

#### **Concept**

- Elia provides a "demo" environment to the CRM candidates willing to test the auction submission platform before gate opening time
- Demo platform is not linked with prequalification demo platform.
- CRM candidate will be able to submit bids and check their compliancy

#### Out of scope

- Auction clearing not covered
- Parameter used (IPC, GPC, ...) are fictive and non-binding

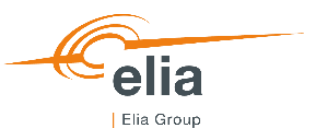

# **Auction demo platform | Practicalities**

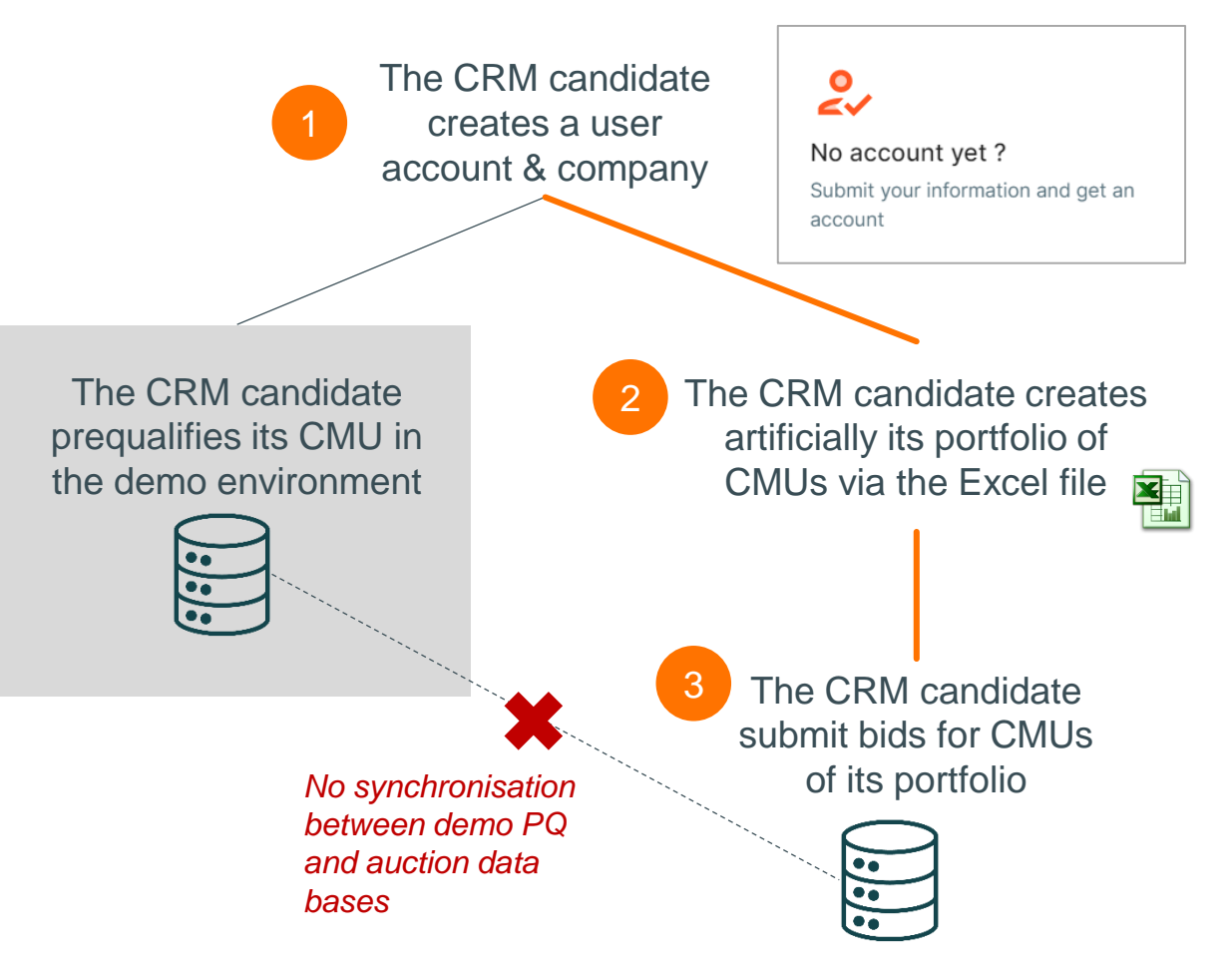

- CRM candidates needs to first create a user account to access demo environments
- Prequalification and auction demo environment are independent
- No synchronization between auction and prequalification databases in the demo environment
- CMU portfolio of each CRM candidate is created at once via an Excel file and used as input to automatic compliancy checks performed by the tool. CMU portfolio can be created for CRM candidate (company)

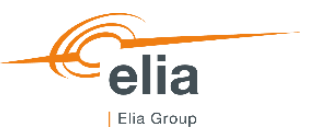

# Auction demo platform | CMU Portfolio excel file

- The CRM candidate sends the completed <u>CMUs profile definition form</u> (.xlsx) <u>and associated company name</u> (as configured in the prequalification tool) to <u>demo.crm@elia.be</u>
  - CMU Data sheet:

| Value                        | Description                                                                                                    |
|------------------------------|----------------------------------------------------------------------------------------------------|
| CMU ID                       | CMU ID as it would be defined in the prequalification tool (Candidate can choose it only for the Auction Demo)                                                                                                    |
| Capacity Category            | As defined in article 2, 84° of the Electricity Act. As referred to in article 7undecies § 7 of the Electricity Act, the Capacity Contract Durations 1-year, 3-years, 8-years and 15-years, depending on the category. Possible values: 1, 3, 8, 15       |
| Process                      | Possible values: Standard, Specific                                                                                                    |
| Process Status               | Possible values: Additional, Existing, Virtual                                                                                                    |
| Eligible Volume              | The Reference Power of an Existing CMU or Additional CMU multiplied by the Derating Factor as determined during the<br>Prequalification. [MW]                                                                                                    |
| Remaining Eligible<br>Volume | The maximum capacity that the Capacity Provider can contract for a Transaction on the Primary Market (as demonstrated in annex 17.1.18). This is the same value as EligibleVolume if the CMU is participating to an auction for the very first time. [MW] |

#### • Delivery Points sheet:

| Value             | Description                                                                                                    |
|-------------------|----------------------------------------------------------------------------------------------------|
| CMU ID            | CMUID as defined in the sheet "CMUData"                                                                                                    |
| EAN               | EAN code of the Delivery Point associated to the CMU defined in the column CMUID. Fictive value                                                                                                    |
| Name              | Delivery Point name associated to the CMU defined in the column CMUID                                                                                                    |
| Linked Capacities | This list allows the CRM Candidate to enter the CRM ID of the Delivery Points that are located on the same geographical site and with a technical dependency. Only to be filled in if the Delivery Point, for which the information is being completed, is dependent on the Delivery Point in the table. |

#### • Example:

| CMU ID     | Capacity Category  | Process  | Process Status  | Eligible Volume   | Remaining Eligible Volume |                                          |  |
|------------|--------------------|----------|-----------------|-------------------|---------------------------|------------------------------------------|--|
| CMU-TEST1  | 8                  | Standard | Additional      | 322               | 322                       |                                          |  |
| CMU ID EAN |                    | Name     |                 | Linked Capacities | CRM imr                   | CRM implementation task force 02/03/2021 |  |
| CMU-TEST1  | 123456789123456789 | GasT     | urbine_Brussels |                   |                           |                                          |  |

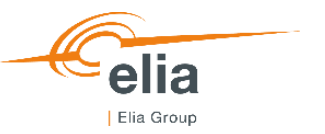

#### CRM candidates provide CMUs profile definition form (.xlsx) and related company name to Demo.CRM@Elia.be to let Elia Last week of March: create CMUs profiles in the auction data **Demo environment Go-**02/03 : Task force base<sup>12</sup> live <sup>3</sup> Elia support answers operational questions Market parties are requested to provide feedback on demo that CRM candidate creates 15/03: Elia provides template could improve bids submission form (.xlsx) for CRM its profile process candidate CMUs profile definition and associated documentation via CRM internet website

### **Auction demo platform | Implementation steps**

CRM implementation task force 02/03/2021 81

<sup>1</sup> CMU profile definition may take up to 5 working days depending

<sup>2</sup> To ensure demo CMU profile is already available as soon as the demo environment is live, CRM candidates are invited to send their CMU profile definition form before 19/03.

<sup>3</sup> Links will be shared to market parties via TF mailing list and put at disposal on ELIA's CRM webpage

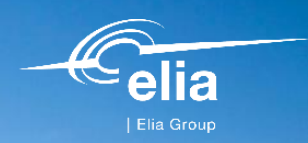

LEA

# Next meetings

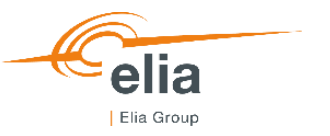

### **Next meetings**

TF CRM #24 : Thursday 1 April 2021

TF CRM #25 : Tuesday 20 April 2021

TF CRM #26 : Friday 21 May 2021

TF CRM #27 : Friday 11 June 2021

TF CRM #28 : Tuesday 29 June 2021

TF CRM #29 : Friday 3 September 2021

TF CRM #30 : Thursday 23 September 2021

TF CRM #31 : Thursday 28 October 2021

TF CRM #32 : Friday 19 November 2021

TF CRM #33 : Tuesday 14 December 2021

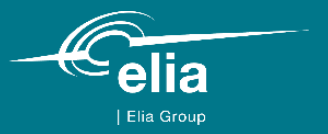

# Thank you.

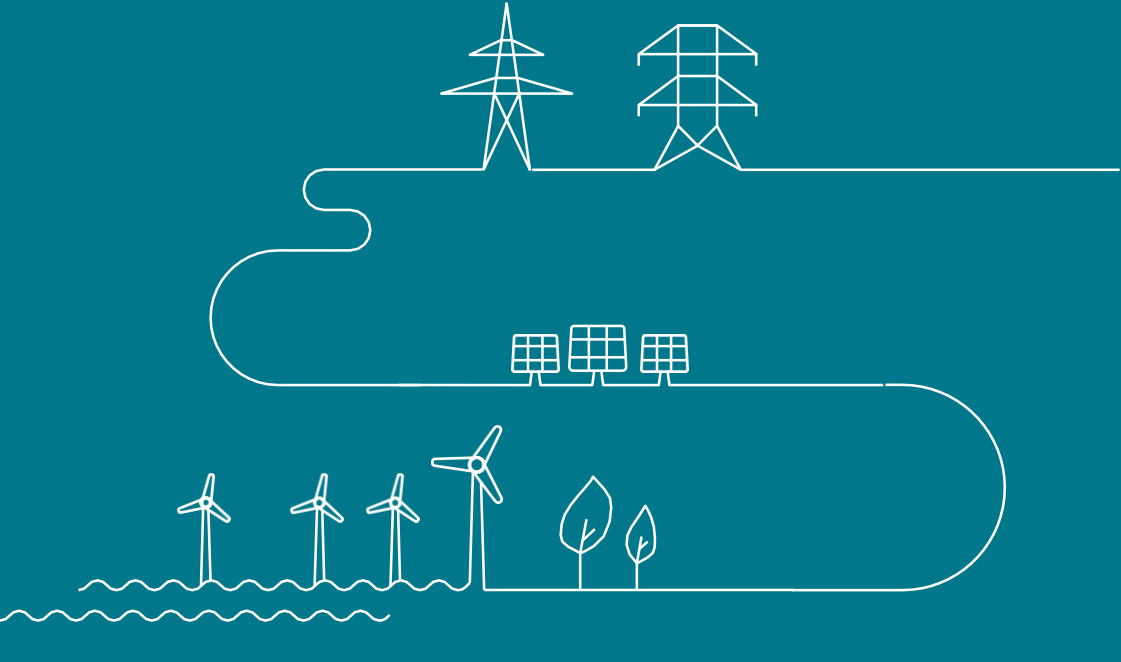